# IND360dynamic

# Application software

# User Manual

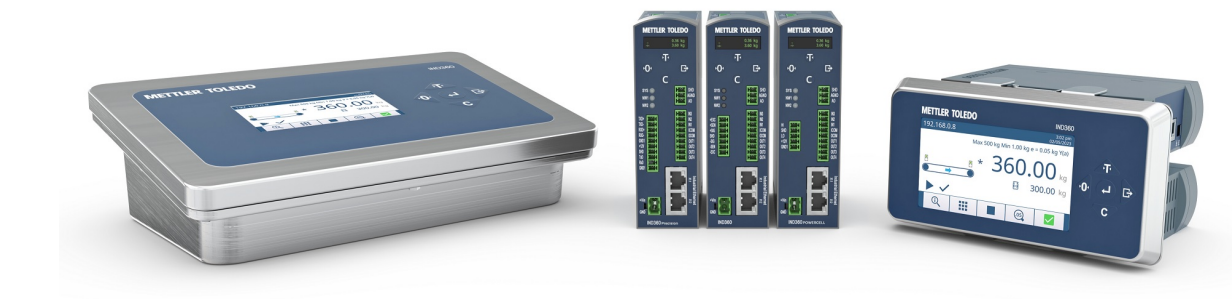

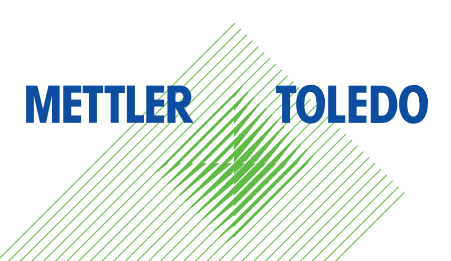

| 1 Introduction |            |                                             |    |  |  |  |  |  |  |
|----------------|------------|---------------------------------------------|----|--|--|--|--|--|--|
|                | 1.1        | 1.1     Overview                            |    |  |  |  |  |  |  |
|                | 1.2        | Enabling Dynamic application                | 4  |  |  |  |  |  |  |
|                | 1.3        | Display and keypad                          | 4  |  |  |  |  |  |  |
|                |            | 1.3.1 IND360 Panel and IND360 Harsh version | 4  |  |  |  |  |  |  |
|                |            | 1.3.1.1 Display in In-motion weighing mode  | 4  |  |  |  |  |  |  |
|                |            | 1.3.1.2 Display in Static weighing mode     | 5  |  |  |  |  |  |  |
|                |            | 1.3.2 IND360 DIN Rail-mount version         | 6  |  |  |  |  |  |  |
|                | 1 4        | 1.3.3 Keypaa, sonkeys and symbols           | /  |  |  |  |  |  |  |
|                | 1.4        |                                             | 0  |  |  |  |  |  |  |
| 2              | Hardv      | vare installation                           | 9  |  |  |  |  |  |  |
|                | 2.1        | Wiring                                      | 9  |  |  |  |  |  |  |
|                | 2.2        | Installation for In-motion weigning         | 10 |  |  |  |  |  |  |
|                |            | 2.2.1 Photoeye Installation                 | 10 |  |  |  |  |  |  |
|                | 23         | Static weighing installation                | 11 |  |  |  |  |  |  |
|                | 2.0        | 2.3.1 Weight trigger installation           | 11 |  |  |  |  |  |  |
|                |            | 2.3.2 Reject pusher installation            | 11 |  |  |  |  |  |  |
|                |            |                                             |    |  |  |  |  |  |  |
| 3              | Applic     | cation overview                             | 12 |  |  |  |  |  |  |
|                | 3.1        | Operating modes                             | 12 |  |  |  |  |  |  |
|                |            | 3.1.1 In-motion catchweighing               | 12 |  |  |  |  |  |  |
|                |            | 3.1.2 In-motion checkweighing               | 14 |  |  |  |  |  |  |
|                | 2.0        | 3. I.3 Static Weigning                      | 16 |  |  |  |  |  |  |
|                | 3.Z<br>2.2 | Automation evater connectivity              | 10 |  |  |  |  |  |  |
|                | 3.3<br>3.4 | Automation System configuration             | 20 |  |  |  |  |  |  |
|                | 0.4        |                                             | 20 |  |  |  |  |  |  |
| 4              | Setup      |                                             | 21 |  |  |  |  |  |  |
|                | 4.1        | Application -> Dynamic -> PAC               | 22 |  |  |  |  |  |  |
|                | 4.2        | Application -> Dynamic -> General           | 22 |  |  |  |  |  |  |
|                | 4.3        | Application -> Dynamic -> Weight Trigger    | 23 |  |  |  |  |  |  |
|                | 4.4        | Application -> Dynamic -> Measurement setup | 24 |  |  |  |  |  |  |
|                |            | 4.4.1 Putumelei conniguration               | 24 |  |  |  |  |  |  |
|                | 15         | 4.4.2 Photogets and ingget points           | 27 |  |  |  |  |  |  |
|                | 4.5        | Application -> Dynamic -> Compensation      | 30 |  |  |  |  |  |  |
|                | 4.0        | Application -> Dynamic -> Re-zero           | 30 |  |  |  |  |  |  |
|                | 4.8        | Application -> Dynamic -> Event and alarm   | 32 |  |  |  |  |  |  |
|                | 4.9        | Application -> Dynamic -> Classification    | 32 |  |  |  |  |  |  |
|                | 4.10       | Application -> Dynamic -> Statistics        | 33 |  |  |  |  |  |  |
|                | 4.11       | Application -> Discrete I/O                 | 33 |  |  |  |  |  |  |
| 5              | Opera      | tion                                        | 35 |  |  |  |  |  |  |
| Ŭ              | 51         | Adjustment                                  | 35 |  |  |  |  |  |  |
|                | 5.2        | Operating states and run mode               | 36 |  |  |  |  |  |  |
|                | 5.3        | Automation interface                        | 37 |  |  |  |  |  |  |
|                | 5.4        | Alibi memory                                | 37 |  |  |  |  |  |  |
|                | 5.5        | EPrint                                      | 38 |  |  |  |  |  |  |
| 6              | Siana      | l Angivzer                                  | 39 |  |  |  |  |  |  |
| 5              | 6.1        | Purpose of the Signal Analyzer              | 39 |  |  |  |  |  |  |
|                | 6.2        | Operating/navigating the Signal Analyzer    | 40 |  |  |  |  |  |  |
|                | 6.3        | Tuning a system using the Signal Analyzer   | 42 |  |  |  |  |  |  |

| 7 | Troubleshooting |                     |                     |    |  |  |  |
|---|-----------------|---------------------|---------------------|----|--|--|--|
|   | 7.1             | SMART5 <sup>T</sup> | <sup>™</sup> alarms | 44 |  |  |  |
|   | 7.2             | Error code          | <del>3</del> S      | 44 |  |  |  |
|   | 7.3             | Mechanic            | al troubleshooting  | 45 |  |  |  |
| 8 | Autor           | mation syst         | em connectivity     | 46 |  |  |  |
|   | 8.1             | PLC sam             | ple code            | 46 |  |  |  |
|   | 8.2             | Paramete            | r verification      | 46 |  |  |  |
|   | 8.3             | Getting started     |                     |    |  |  |  |
|   | 8.4             | Modbus I            | RTU/TCP protocol    | 47 |  |  |  |
|   | 8.5             | SAI protocol        |                     |    |  |  |  |
|   |                 | 8.5.1               | Cyclic commands     | 51 |  |  |  |
|   |                 | 8.5.1.1             | Measuring block     | 51 |  |  |  |
|   |                 | 8.5.1.2             | Status block        | 52 |  |  |  |
|   |                 | 8.5.2               | Acyclic commands    | 56 |  |  |  |
| 9 | Арре            | ndix                |                     | 65 |  |  |  |
|   | 9.1             | Configura           | ition menu tree     | 65 |  |  |  |

# **1** Introduction

# 1.1 Overview

IND360dynamic is the optimal fit for your automated weighing needs delivering reliable weighing results including status information to your PLC/DCS. All weighing functionality including the handling of photoeyes and pushers for checkweighing can be handled by IND360dynamic, allowing you to reduce costs, complexity, and performance requirements on your PLC/DCS.

IND360dynamic supports catchweighing and checkweighing, both in-motion and statically.

#### Operating and weighing modes

| Mode           |               | Description                                                                                                    |  |  |
|----------------|---------------|----------------------------------------------------------------------------------------------------|--|--|
| Operating mode | Catchweighing | Determine the weight of the object and report the weight to a higher-level system such as a PLC, DCS or PC.                                       |  |  |
|                | Checkweighing | Determine the weight and compare against given tolerances.<br>IND360dynamic supports up to two minus tolerances and up to<br>two plus tolerances. |  |  |
| Weighing mode  | In-motion     | Capture the weight in-motion (while the item is moving), for example while the item is moving on a conveyor belt.                                 |  |  |
|                | Static        | Capture the weight while the object is at rest. Trigger weight capture and wait for a stable weight.                                              |  |  |

#### **Features**

IND360dynamic supports the following main features

- Static and in-motion weighing
- High speed processing of the weight signal with 480 Hz
- Multi-item processing maximizing the throughput on long conveyor belts
- Easy configuration through web interface and 4.3" color display (display not for DIN Rail Mount version)
- Built-in graphical setup and analysis tool with data export to Excel
- Checkweighing with over/under tolerances and configurable digital outputs
- Weighing trigger through light barrier (photoeye) or PLC
- Single photoeye or dual photoeyes mode
- Memory storage storing up to 8 Mio. entries for legal purposes and data export to Excel for analysis
- Legal for Trade OIML R51 approved
- Communication protocols: PROFINET, Profibus DP, EtherNet/IP, EtherCAT, CC-Link IE Field Basic, Modbus RTU/TCP
- PLC / DCS interface for parametrization and process monitoring
- Cyclical and acyclical PLC / DCS communication

# **1.2 Enabling Dynamic application**

Before configuration and operation, please ensure that the Dynamic application is enabled. Follow the instructions below to enable the application on the IND360 indicator:

1 Long press the ePrint/Setup key 🕒.

→ If the indicator is password protected, a login screen will display.

- 2 Enter a valid username and password. If no password is set, simply login by pressing the Enter key .
   The indicator will display the Setup screen with Scale selected and highlighted in blue.
- 3 Navigate to Application > PAC > PAC management.
- 4 Select Dynamic from the selection list and confirm selection by pressing the Enter key 🥥.
- 5 To exit the menu structure, press the Zero key 💿 several times until the screen displays "Save all Settings before exiting?".
- 6 Select YES and press the Enter key 🕘 to accept all changes.
  - ➡ The device will restart automatically.
- ➡ The application is now active and in idle mode. After configuration, switch to run mode to start weighing.

# 1.3 Display and keypad

# 1.3.1 IND360 Panel and IND360 Harsh version

The IND360 Panel and IND360 Harsh version offer a 4.3'' TFT color display for visualization and configuration of device and application data.

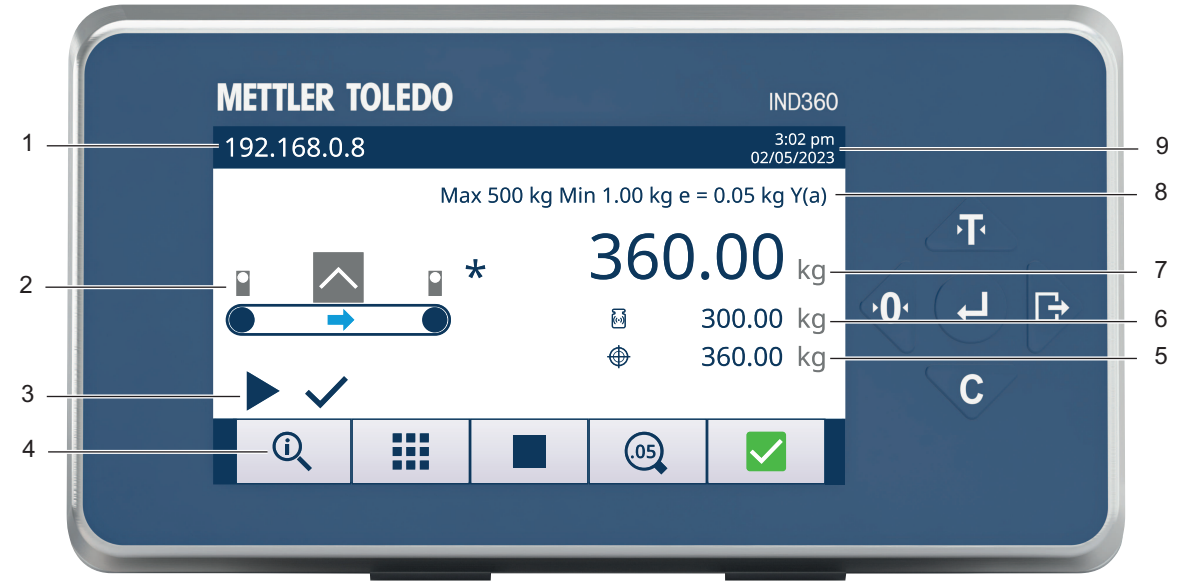

# 1.3.1.1 Display in In-motion weighing mode

#### Display in In-motion weighing mode

| 1 | IP address         | IP address of the IND360 indicator service port (web interface)                                                            |
|---|--------------------|----------------------------------------------------------------------------------------------------|
| 2 | Application setup  | Graphical visualization of the weighing system.<br>In this example: in-motion checkweighing, with front and rear photoeye. |
| 3 | Application status | Information about the application run status.<br>In this example: application running and weight captured.                 |
| 4 | Softkeys           | Refer to [Keypad, softkeys and symbols > Page 7]                                                                           |
| 5 | Target             | Checkweighing target weight                                                                                                |
| 6 | Current weight     | Current weight on the conveyor belt                                                                                        |
| 7 | Captured weight    | The weight captured for the last item                                                                                      |

| 8 | Metrological information | Information about weighing range, resolution and approval |
|---|--------------------------|-----------------------------------------------------------|
| 9 | Date & Time              | Current date and time                                     |

# 1.3.1.2 Display in Static weighing mode

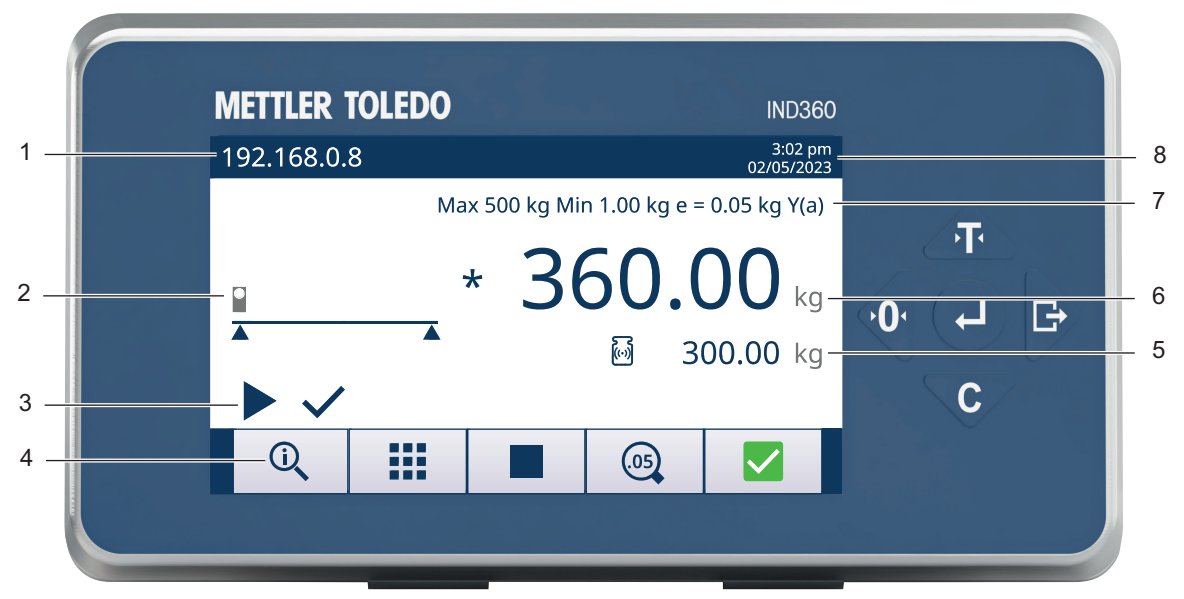

#### Display in Static weighing mode

| 1 | IP address               | IP address of the IND360 indicator service port (web interface)                                                     |
|---|--------------------------|----------------------------------------------------------------------------------------------------|
| 2 | Application setup        | Graphical visualization of the weighing system.<br>In this example: static checkweighing, with target weight input. |
| 3 | Application status       | Information about the application run status.<br>In this example: application running and weight captured.          |
| 4 | Softkeys                 | Refer to [Keypad, softkeys and symbols ▶ Page 7]                                                                    |
| 5 | Current weight           | Current weight on the conveyor belt                                                                                 |
| 6 | Captured weight          | The weight captured for the last item                                                                               |
| 7 | Metrological information | Information about weighing range, resolution and approval                                                           |
| 8 | Date & Time              | Current date and time                                                                                               |

# 1.3.2 IND360 DIN Rail-mount version

The IND360 DIN Rail-mount version includes a keypad (4 push buttons) and a 1.04" OLED display. The keypad is used for Zero, Tare, Clear and ePrint operations and cannot be used to edit application parameters.

The display shows the weight value only.

Application parameters have to be edited on the the web interface.

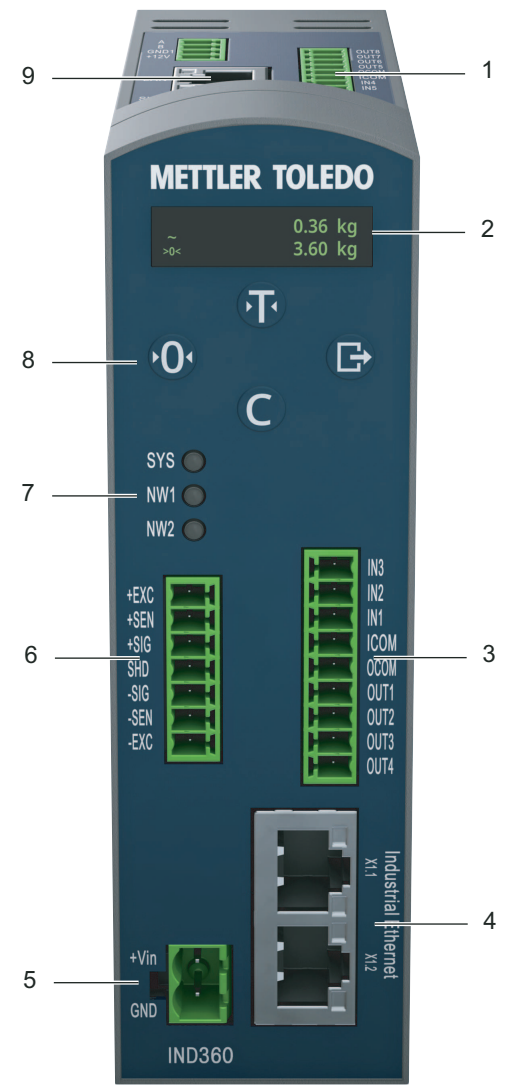

IND360 DIN Rail-mount

| 1 | Discrete I/Os (IN4, IN5, OUT5OUT8) | 2 | Weight display         |
|---|------------------------------------|---|------------------------|
| 3 | Discrete I/Os (IN1IN3, OUT1OUT4)   | 4 | Automation interface   |
| 5 | DC power connection                | 6 | Analog scale interface |
| 7 | LED status indicators              | 8 | Keypad                 |
| 9 | Service port                       |   |                        |

# 1.3.3 Keypad, softkeys and symbols

# Keypad

| ŀ                             | (ey                        | Name             | Normal                                                 | Setup menu                                 | Numerical          | List selection           |  |
|-------------------------------|----------------------------|------------------|--------------------------------------------------------|--------------------------------------------|--------------------|--------------------------|--|
| DIN Rail-<br>mount<br>version | Panel and<br>Harsh version |                  | operation                                              |                                            | values             |                          |  |
| <b>I</b>                      |                            | Tare             | Tare                                                   | Up                                         | Increase value     | Previous item<br>(up)    |  |
| 0                             | •••                        | Zero             | Zero                                                   | Back / Exit                                | Select left digit  | Exit parameter selection |  |
| 0                             |                            | Clear            | Clear                                                  | Down                                       | Decrease value     | Next item<br>(down)      |  |
| ¢                             | P                          | ePrint/<br>Setup | ePrint<br>(short press)<br>Enter setup<br>(long press) | -                                          | Select right digit | _                        |  |
|                               | •                          | Enter            | Confirm selection                                      | Enter to<br>parameter<br>selection / setup | Accept             | Accept                   |  |

# Softkeys

| Soft-<br>key | Name                 | Function                                                                                                    |
|--------------|----------------------|----------------------------------------------------------------------------------------------------|
| Û,           | Information recall   | Shows information of the indicator: model, serial number, software version, approval, PLC type, node address, DIO type, etc.                                                                                                    |
|              | Shortcut menu        | Contains the most used settings.                                                                                                    |
|              | Run/Stop             | Start and stop the application. While the application is in run mode, parameters cannot be changed.                                                                                                    |
| .05          | Expand readability   | Increase weight readability on the display for 5 seconds. This functionality is typically used during verification in legal-for-trade setup.                                                                                                    |
| $\checkmark$ | Normal condition     | Device/application is operating normally.                                                                                                    |
| 0            | Predictive alarm     | Routine test, calibration or preventative maintenance recommended.                                                                                                    |
| ?            | Out of specification | Wrong operator action or device/application is operating out of specification.                                                                                                    |
| V            | Imminent failure     | Wrong weight or equipment failure expected. Please contact the METTLER TOLEDO service.                                                                                                    |
| $\bigotimes$ | Failure              | Significant error in the weight measurement due to a failure, such as a broken cable. This alarm indicates that the automation device must stop the weighing process and alert the maintenance department for corrective action. Please contact the METTLER TOLEDO service. |

Application status icons

| lcon         | Name            | Function                                                                                                    |
|--------------|-----------------|----------------------------------------------------------------------------------------------------|
|              | Run             | Dynamic application running.                                                                                                    |
|              | Stop            | Dynamic application stopped.                                                                                                    |
| $\checkmark$ | Complete        | Weight captured.                                                                                                    |
|              | Scale empty     | Indicates that there is no item on the scale. Detection is based on a config-<br>urable threshold.                                                      |
| *            | Pending re-zero | Re-zero operation is overdue based on time requirement (configurable).                                                                                  |
|              | Light barrier   | Indicates that the light barrier has been triggered. This is intended for functionality check only as there is a delay in reaction time on the display. |

# 1.4 Further information

For more information, please refer to the following documentation available online on <a href="http://www.mt.com/ind-ind360-download">http://www.mt.com/ind-ind360-download</a>:

- Dynamic application information
  - IND360dynamic data sheet
- Device information and drawings
  - IND360base data sheet
  - IND360base Indicator and Transmitter User's Guide
- PLC sample code for applications, refer to [PLC sample code > Page 46]

# 2 Hardware installation

To install and ground the indicator refer to Appendix A, Installation, in the IND360base Indicator and Transmitter User's Guide.

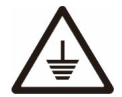

Grounding performance of the equipment must be maintained in a good condition. Equipment grounding must be completed by a professional electrician. The METTLER TOLEDO Service Center offers supervision and consultation only.

 Complete the grounding of all equipment (power supply unit, weighing display, and scale, etc.), in reference to the wiring diagrams of the equipment and based on the relevant national or local regulation requirements.

In this process, it is essential to make sure that:

- All equipment enclosures are connected at the same earth potential through grounding indicators.
- No current circulates through the cable shield of any conductors such as the load cell or scale.
- The neutral grounding point shall be as close to the weighing system as possible.

# 2.1 Wiring

Refer to the wiring chart below to connect the indicator with a dynamic weighing system.

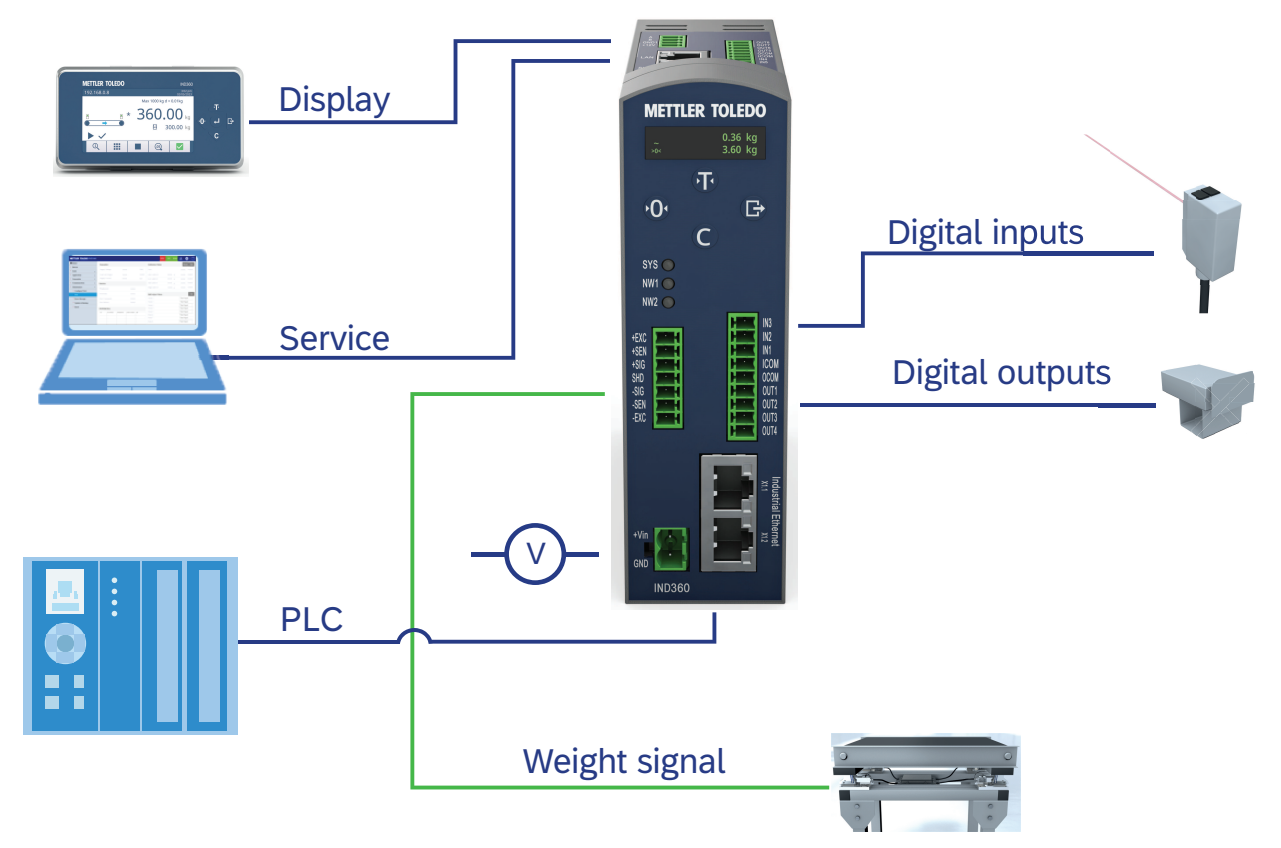

Wiring chart for a dynamic system

#### Performance considerations

Best performance, i.e. having a guaranteed reaction time, is achieved by connecting the IOs directly to the IND360.

#### Physical digital I/O connection

The digital I/O block must be attached to a common ground or voltage source+ to be operated. A typical setup is shown below, other combinations of sinking or sourcing input/output are possible as well.

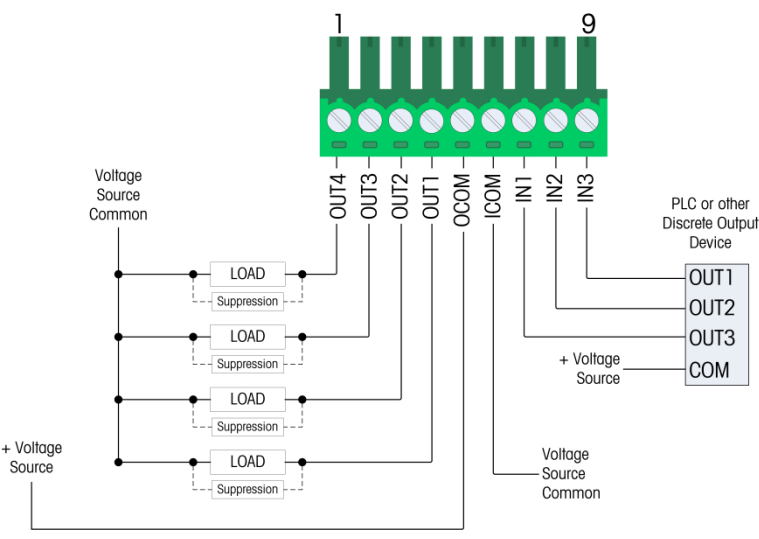

Digital I/O connection

#### i Note

For additional information about the digital I/Os refer to Appendix A, Installation, in the IND360base Indicator and Transmitter User's Guide.

# 2.2 Installation for in-motion weighing

#### 2.2.1 Photoeye installation

When installing photoeye(s) note the following:

#### Wiring

As the timing is essential for fast and good weighing results, directly wire the photoeye(s) to the IND360. This provides the best reaction times with the least jitter.

The weighing operation can also be triggered through the automation network in case photoeyes are not desired.

#### Number of photoeyes

The advantage of a dual photoeye setup is that we know exactly when the item is entering and leaving the scale. This information is also visible on the signal analyzer for fine tuning and debugging. Using a rear or front photo eye only is also possible. The exact time when the object enters/leaves the scale needs to be determined based on the timing.

#### Position of the photoeyes

- 1 Position the photoeyes exactly at the entrance resp. exit of the conveyor belt.
- 2 Perform the fine tuning later via offsets in the software.

#### Dedicated re-zero photoeye

A dedicated re-zero photoeye provides direct control that the conveyor belt is empty instead of relying on thresholds. This is particularly useful for problematically shaped objects which could already enter the conveyor belt without triggering the photo eye at first.

Position the re-zero photoeye between 10 cm and 15 cm in front of the conveyor. The actual distance depends on the conveyor speed.

# 2.2.2 Reject pusher installation

When installing the reject pusher note the following:

- 1 Directly wire the reject pusher to the IND360 for a fast reaction and minimal jitter.
- 2 Configure the timing at the I/O control.

The results of the tolerance check are transmitted to the PLC as well. Therefore, it is possible that the PLC controls the reject pushers.

# 2.3 Static weighing installation

#### 2.3.1 Weight trigger installation

In static weighing mode, the timing is less critical than in dynamic weighing mode. The weighing operation can either be triggered by a digital input signal (e.g. photoeye) or the PLC.

#### 2.3.2 Reject pusher installation

When installing the reject pusher note the following:

- 1 Directly wire the reject pusher to the IND360 for a fast reaction and minimal jitter.
- 2 Configure the timing at the I/O control.

The results of the tolerance check are transmitted to the PLC as well. Therefore, it is possible that the PLC controls the reject pushers.

# **3** Application overview

This section describes the IND360dynamic applications and the user interface.

# 3.1 Operating modes

IND360dynamic offers four operating and weighing modes in total.

#### 3.1.1 In-motion catchweighing

The objective is to determine the weight in-motion and transfer the result to a higher level system for further processing.

#### Example 1: Dual photoeyes triggering the weighing operation

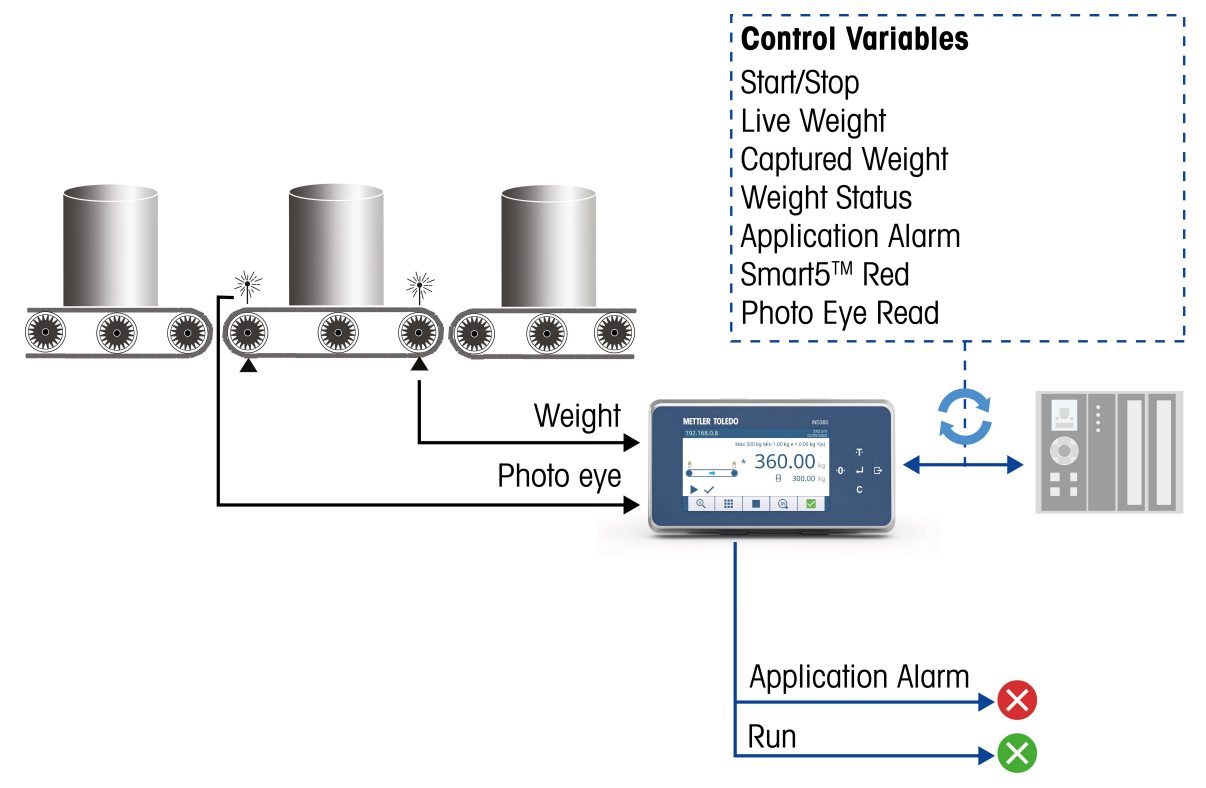

Example 1: Setup with two photoeyes: The front photoeye detects when the item is located completely on the scale while the rear photoeye detects the item leaving the conveyor belt.

The two photoeyes to trigger the weighing operation are connected directly to the input of the IND360. This method provides the best reaction time, causes the least jitter and saves I/O space on the PLC. The live weight and photoeye status are continuously transmitted to the PLC. The resulting weight captured including status information is sent to the PLC once the weighing operation has been completed.

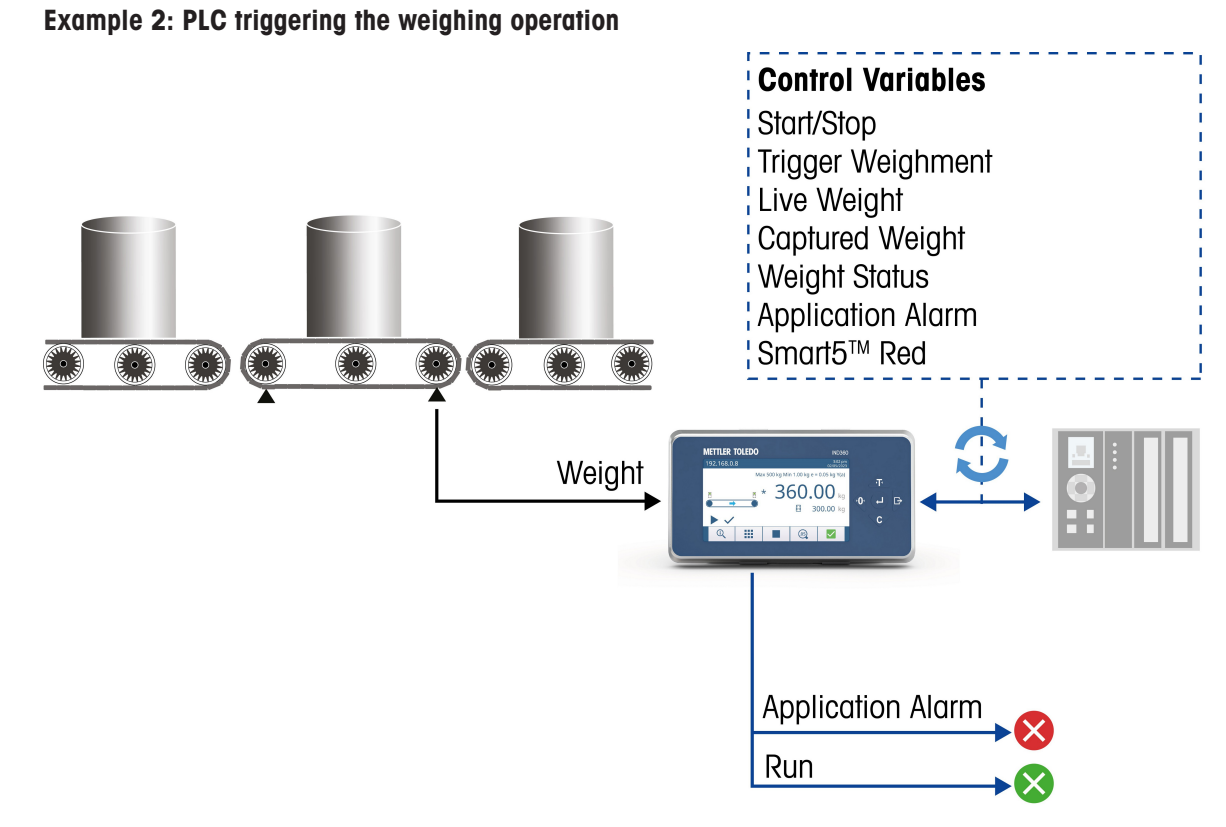

Example 2: The PLC sends the trigger signal (e.g. via the Industrial Ethernet interface).

The PLC sends a command to trigger the weight capture in a similar way as the photoeyes.

This operating mode does not need photoeyes, simplifying the hygienic design, but requires that the PLC knows the position of the item. The live weight is continuously transmitted to the PLC and the resulting weight captured including status information is sent to the PLC once the weighing operation has been completed.

# 3.1.2 In-motion checkweighing

In contrast to catchweighing, the checkweighing mode also performs a tolerance check against up to two lower and up to two upper limits.

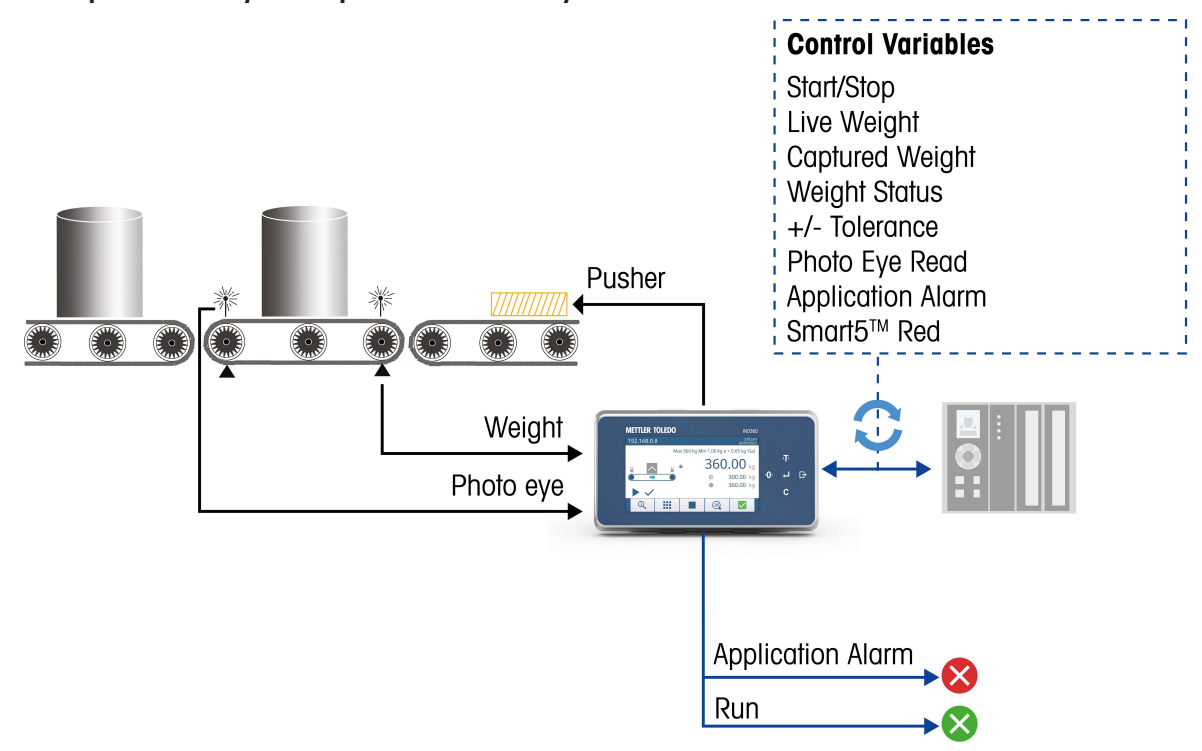

#### Example 1: Photoeyes and pusher controlled by IND360

Example 1: IND360dynamic acting as a self-contained module handling weight determination, tolerance checking and activating the reject pushers, if needed. This is ideal in a distributed control environment.

The two photoeyes to trigger the weighing operation as well as the pushers are connected directly to the inputs and outputs of the IND360.

This method provides the best reaction time, causes the least jitter and saves I/O space on the PLC. The live weight and photoeye status are continuously transmitted to the PLC. The resulting weight captured, the tolerance and status information is sent to the PLC once the weighing operation is completed.

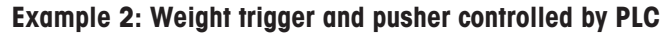

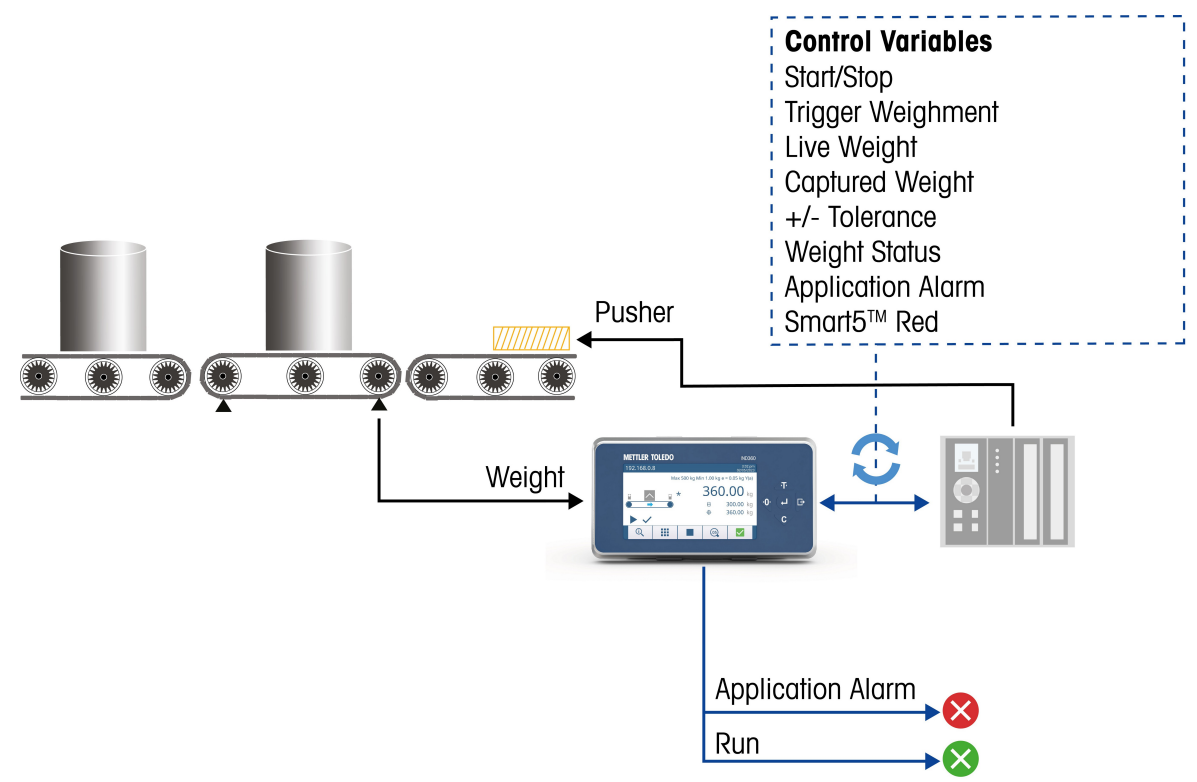

Example 2: IND360dynamic performs the weighing operation in cooperation with the PLC, sending the trigger signal and activating the reject pushers.

This operating mode does not need photoeyes, simplifying the hygienic design. Both the weight trigger and the pusher control require that the PLC knows the position of the item.

The PLC sends a command to trigger the weight capture in a similar way as the photoeyes. The pusher is controlled by the PLC based on the tolerance check results from IND360. The live weight is continuously transmitted to the PLC and the resulting weight captured, the tolerance and status information are sent to the PLC once the weighing operation is completed.

# 3.1.3 Static weighing

In static weighing, the weight is captured as soon as the weight signal stabilizes.

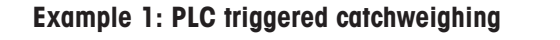

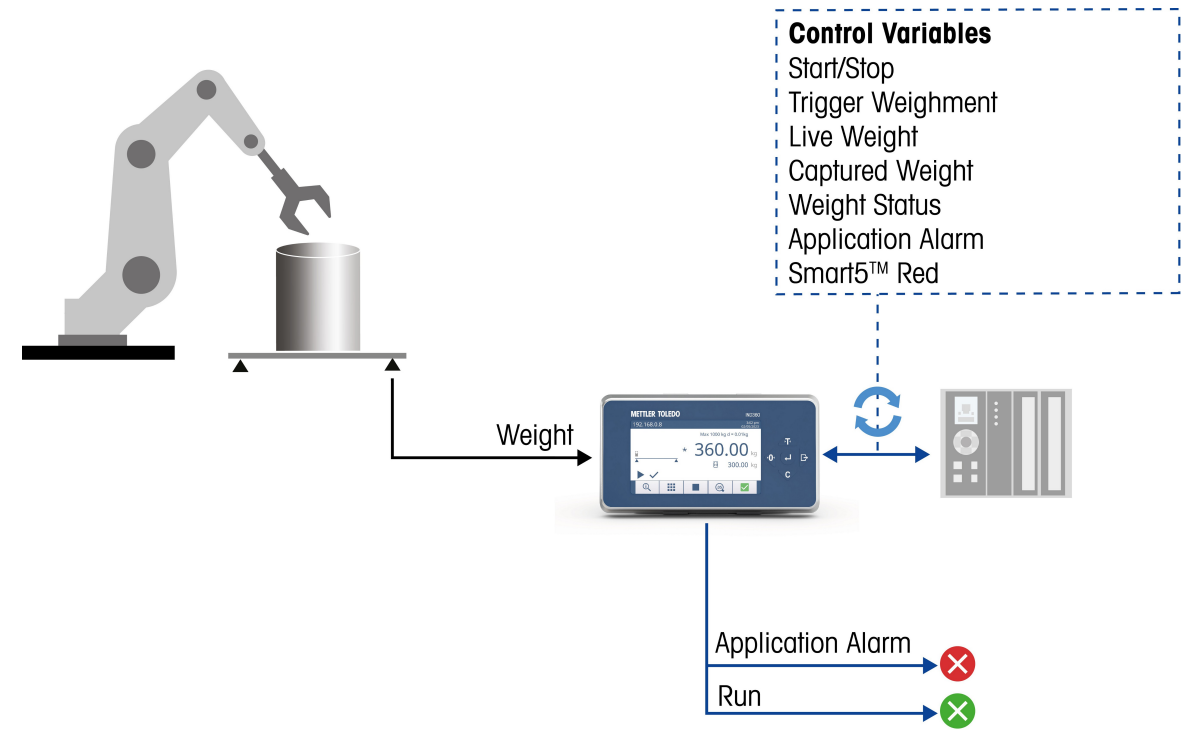

Example 1: Static weighing setup where the PLC triggers the weighing operation.

The PLC sends a command to trigger the weight capture as soon as the item has been placed on the scale. The resulting weight captured including status information is sent to the PLC once the weighing operation has been completed.

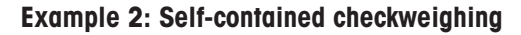

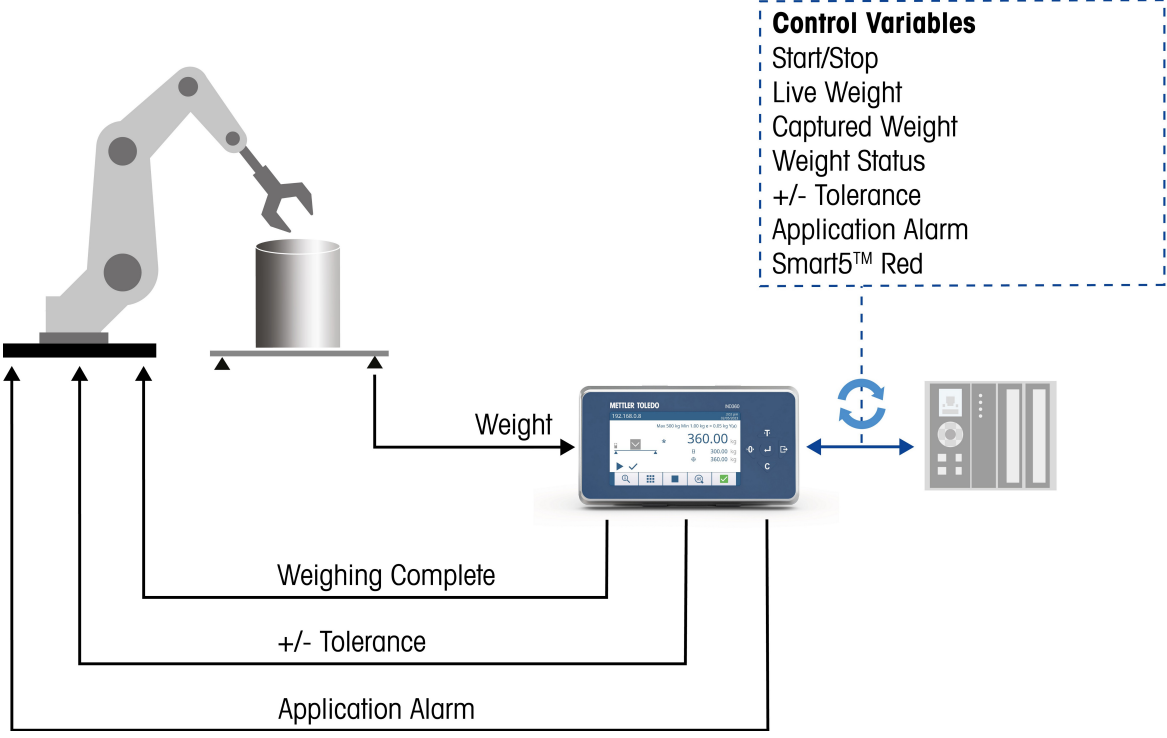

Example 2: Autonomous checkweighing. The IND360 is operating as a self-contained module for weight determination and tolerance checking.

This setup demonstrates a self-contained, weight-based sorting machine. Higher level systems such as PLCs or PCs only read the result. A robot or another mechanical conveying system places an item on the scale triggering the weighing operation via the photoeye. Once the weighing operation has been completed, the result is transmitted to the robot using IND360's digital outputs.

# 3.2 Main menu and navigation

This section gives an overview of the IND360dynamic menu.

The web interface is recommended as the main setup tool. Setup is also possible via the panel display. Many setup options are also available via the PLC, refer to [PLC sample code > Page 46].

In this manual only the specific settings of IND360 dynamic are described. For general settings, e.g. Date & Time, refer to the IND360 base Indicator and Transmitter User's Guide.

#### **Home screen**

| METTLER TOLEDO IND360 |   |             |            |    |                |        | SY              | s 🗤 web 🛓 🤀 🥑 |
|-----------------------|---|-------------|------------|----|----------------|--------|-----------------|---------------|
| ☆ Home                |   | Weight      | ·T· ·O·    | С  | Discrete input |        | Discrete output |               |
| C Device              |   |             |            |    |                |        |                 |               |
| ∑Ž Scale              | ~ | Gross       | 124.9 lb   |    | In 1           | None   | Out 1           | O None        |
| Application           | ~ | Net         | 9.3 lb     |    | In 2           | None   | Out 2           | None          |
| Terminal              | ~ | Tare        | 115.6 lb T |    | In 3           | O None | Out 3           | O None        |
| Gammunication         | ~ | Preset tare |            | Ib | In 4           | O None | Out 4           | O None        |
| Maintenance           | ~ |             |            |    | In 5           | O None | Out 5           | O None        |
|                       |   |             |            |    |                |        | Out 6           | O None        |
|                       |   |             |            |    |                |        | Out 7           | O None        |
|                       |   |             |            |    |                |        | Out 8           | O None        |
|                       |   |             |            |    |                |        |                 |               |

Home screen

The home screen shows the current weight and the status of the discrete inputs/outputs.

The weight section offers options of taring, zeroing and clearing the tare weight.

Using this page, the discrete inputs/outputs can easily be checked, e.g. by holding your hand in front of a photoeye.

| Main setup  | Setup items                                                                                                    | Description                                                                                                    |  |  |  |  |  |  |
|-------------|----------------------------------------------------------------------------------------------------|----------------------------------------------------------------------------------------------------|--|--|--|--|--|--|
| Device      | This setup page s                                                                                                    | shows general device information, e.g. serial number, software version.                                                                                                    |  |  |  |  |  |  |
|             | In the Recall information window of the application the result of the last weighing shown.                                          |                                                                                                    |  |  |  |  |  |  |
| Scale       | Under Scale setu<br>and increment, a<br><b>User's Guide</b> .                                                                       | Under Scale setup, the weighing related parameters are configured such as scale capacity and increment, approval type, etc., refer to the IND360base Indicator and Transmitter User's Guide. |  |  |  |  |  |  |
| Application | This is the setup items:                                                                                                    | for the IND360dynamic application and consists of the following setup                                                                                                    |  |  |  |  |  |  |
|             | Alibi memory                                                                                                    | Enable/disable the Alibi memory to record the captured weights.                                                                                                    |  |  |  |  |  |  |
|             |                                                                                                    | To export the Alibi log file go to the Maintenance menu, see below.                                                                                                    |  |  |  |  |  |  |
|             | Dynamic                                                                                                    | This is the main setup for the IND360dynamic application where the parameters for dynamic and static weighing (operating mode, timing, measurement setup,) are set.                          |  |  |  |  |  |  |
|             |                                                                                                    | The dynamic application setup is described in detail in section [Setup ► Page 21].                                                                                                    |  |  |  |  |  |  |
|             | Discrete I/O                                                                                                    | Assignment of the discrete inputs and outputs.                                                                                                    |  |  |  |  |  |  |
|             | Signal analyzer                                                                                                    | This is a graphical visualization to tune the system, refer to [Signal Analyzer ▶ Page 39].                                                                                                  |  |  |  |  |  |  |
|             | Reset                                                                                                    | Reset the dynamic application parameters to factory defaults.                                                                                                    |  |  |  |  |  |  |
| Terminal    | This is the setup for device settings, e.g. Backlight, Date & Time, refer to the IND360base Indicator and Transmitter User's Guide. |                                                                                                    |  |  |  |  |  |  |

#### Setup overview

| Main setup    | Setup items                                                                                                    | Description                                                                     |  |  |
|---------------|----------------------------------------------------------------------------------------------------|---------------------------------------------------------------------------------|--|--|
| Communication | This is the setup for the communication interfaces, refer to the IND360base Indicator and Transmitter User's Guide.                                                                              |                                                                                 |  |  |
|               | Regarding the INI                                                                                                    | 0360dynamic application the setup item <b>Industrial Ethernet</b> is important. |  |  |
| Maintenance   | This setup is the same as for IND360base, refer to the <b>IND360base Indicator and Trans-</b><br><b>mitter User's Guide</b> . Regarding IND360dynamic the following setup items can be relevant: |                                                                                 |  |  |
|               | Configure/View                                                                                                    | Enable/disable logs                                                             |  |  |
|               |                                                                                                    | Export logs, e.g. Alibi log file                                                |  |  |
|               | Update &                                                                                                    | Update the firmware                                                             |  |  |
|               | Backup                                                                                                    | <ul> <li>Backup system settings and logs</li> </ul>                             |  |  |

# 3.3 Automation system connectivity

IND360 connects to major automation systems.

- Ethernet based protocols are selectable on the web interface.
- For more details refer to the IND360base Indicator and Transmitter User's Guide.

#### Datapoints

- IND360dynamic implements the METTLER TOLEDO Standard Automation Interface (SAI) for in-motion weighing.
- For selected PLC brands, a ready to use sample code and engineering notes are available on
   http://www.mt.com/ind360-downloads
- For the full list of instructions refer to chapter [Automation system connectivity > Page 46].

# 3.4 Legal-for-trade configuration

IND360dynamic offers legal-for-trade configuration options specifically covering the requirements to operate as an Automated Weighing Device (AWI) following OIML R51.

These configurations are located under Scale -> Type, see also IND360base Indicator and Transmitter User's Guide.

#### Legal-for-trade configuration

| Туре                         |        | SET |
|------------------------------|--------|-----|
| Name                         |        |     |
| Scale type                   | Analog |     |
| Approval                     | None   | •   |
| Class                        | Y(a)   | -   |
| Class designation factor (x) | 1      | •   |
| Min load                     | 20     | d   |

Legal-for-trade setup

The configuration items relevant with respect to automated weighing are described in the table below.

#### Legal-for-trade setup items

| Setup item                   | Setting  | Description                                                                                                    |
|------------------------------|----------|----------------------------------------------------------------------------------------------------|
| Class                        | Υ(α)     | Category Y device for Catchweighing                                                                                                    |
|                              | XIII     | Category X device for Checkweighing                                                                                                    |
|                              | III      | Operation as non-automatic weighing device                                                                                                 |
| Class designation factor (x) | 0.01 1   | For class X devices only.<br>The class designation factor is part of the equation to<br>define the maximum permissible standard deviation. |
| Min. load                    | 1 9999 d | For class Y devices only.<br>Defines the minimum load to be applied.                                                                       |

# 4 Setup

For the setup of the Dynamic application we recommend to use the web interface. All parameters can also be set on the panel display, the structure of the menu is similar to the web interface.

#### Application setup

The Application setup consists of the following main setup items:

#### Application setup overview

| Setup item      | Description                                      | Reference                                            |
|-----------------|--------------------------------------------------|------------------------------------------------------|
| Alibi memory    | Enabling the Alibi memory                        | IND360base Indicator and Transmitter<br>User's Guide |
| Dynamic         | Main setup of the IND360dynamic appli-<br>cation | See below                                            |
| Discrete I/O    | Settings of digital inputs and outputs           | [Application -> Discrete I/O ▶ Page 33]              |
| Signal analyzer | Graphical visualization of the weight signal     | [Signal Analyzer ▶ Page 39]                          |

#### Overview of the Dynamic setup

| METTLER TOLEDO IND360 |   |                        |                                                                  |                 |                         | SYS                     | S NW WEB 🔮       | ⊕ @ |
|-----------------------|---|------------------------|------------------------------------------------------------------|-----------------|-------------------------|-------------------------|------------------|-----|
| 🞧 Home                |   | PAC                    | SET                                                              | General         | SET                     | Weight trigger          |                  | SET |
| E Device              |   |                        |                                                                  |                 |                         |                         |                  |     |
| ∆∆ Scale              | , | PAC management         | Dynamic 🗸                                                        | Power up delay  | Disabled V              | Trigger source          | Digital input    | •   |
| Application           |   |                        |                                                                  | Mode            | In-Motion checkweighing | Photoeye setup          | Dual photoeyes   | ~   |
| Alibi memory          |   |                        |                                                                  | Unit            | Metric 🗸                |                         |                  |     |
| Dynamic               |   | Measurement setup      | SET                                                              | Conveyor        | SET                     | Compensation            |                  | SET |
| Discrete I/O          |   |                        |                                                                  |                 |                         |                         |                  |     |
| Signal analyzer       |   | Multiple objects       | Disabled 🗸                                                       | Belt speed      | 60.000 m/min            | Compensation management | Disabled         | *   |
| Reset                 |   | Settling time          | 0 ms                                                             | Beit length     | 1500.000 mm             |                         |                  |     |
| Terminal              | , | Pre-trigger exclude    | 0 ms                                                             |                 |                         |                         |                  |     |
| G Communication       | , | Minimum Measuring time | 200 ms                                                           |                 |                         |                         |                  |     |
| Maintenance           | , | Front photoeye offset  | 0 ms                                                             |                 |                         |                         |                  |     |
|                       |   | Rear photoeye offset   | 0 ms                                                             |                 |                         |                         |                  |     |
|                       |   | Max. object void       | 0 mm                                                             |                 |                         |                         |                  |     |
|                       |   | Min object length      | 0 mm                                                             |                 |                         |                         |                  |     |
|                       |   |                        |                                                                  |                 |                         |                         |                  |     |
|                       |   | Re-zero                | SET                                                              | Event and alarm | SET                     | Classification          |                  | SET |
|                       |   | Stability and Range    | Note: zero range and stability<br>settings from scale menu apply | Re-zero timeout | 15 Minutes              | Operating mode          | Single tolerance | ~   |
|                       |   |                        |                                                                  |                 |                         |                         |                  |     |

The Dynamic setup consists of the following items:

#### Dynamic setup overview

| Setup item        | Description                                                                    | Reference                                                  |
|-------------------|--------------------------------------------------------------------------------|------------------------------------------------------------|
| PAC               | Enabling the Dynamic application                                               | [Application -> Dynamic -> PAC ►<br>Page 22]               |
| General           | General application settings, e.g. operating and weighing mode                 | [Application -> Dynamic -> General<br>Page 22]             |
| Weight trigger    | Trigger source and photoeye setup                                              | [Application -> Dynamic -> Weight Trigger<br>> Page 23]    |
| Measurement setup | Optimizing the measuring time                                                  | [Application -> Dynamic -> Measurement<br>setup ▶ Page 24] |
| Conveyor          | Conveyor belt settings                                                         | [Application -> Dynamic -> Conveyor ►<br>Page 29]          |
| Compensation      | Compensate in-motion results to static results                                 | [Application -> Dynamic -> Compensation<br>▶ Page 30]      |
| Re-zero           | Periodic re-zeroing due to dirt on the belt or in legal-for-trade applications | [Application -> Dynamic -> Re-zero<br>Page 30]             |

| Setup item      | Description                                       | Reference                                               |
|-----------------|---------------------------------------------------|---------------------------------------------------------|
| Event and alarm | Conditions for events and alarms                  | [Application -> Dynamic -> Event and alarm ▶ Page 32]   |
| Classification  | Checkweighing settings, i.e target and tolerances | [Application -> Dynamic -> Classification ►<br>Page 32] |
| Statistics      | Clearing all statistic data                       | [Application -> Dynamic -> Statistics ►<br>Page 33]     |

# i Note

In the following detailed setup description default settings are shown in **bold**.

#### i Note

The available setup items depend on the selected operating and weighing mode (Dynamic -> General -> Mode).

# 4.1 Application -> Dynamic -> PAC

In this setup item the Dynamic application is activated. PAC stands for "Application Package".

#### PAC settings

| Setup item     | Setting  | Description                                                           |
|----------------|----------|-----------------------------------------------------------------------|
| PAC management | Dynamic  | Dynamic application enabled.                                          |
|                | Disabled | Dynamic application disabled, the device is working as an IND360base. |

# 4.2 Application -> Dynamic -> General

#### General settings

| Setup item     | Description                                                     | Setting                 |  |
|----------------|-----------------------------------------------------------------|-------------------------|--|
| Power up delay | Warm up time                                                    | Disabled                |  |
|                | Power up delay is used to ensure that the scale has             | 5 minutes               |  |
|                | warmed up before starting the weighing operation, e.g.          | 15 minutes              |  |
|                | in Legal-Ior-Irade applications.                                | 30 minutes              |  |
| Mode           | Operating and weighing mode                                     | In-Motion checkweighing |  |
|                | i Note                                                          | In-Motion catchweighing |  |
|                | For a description of the operating and weighing modes           | Static checkweighing    |  |
|                | refer to [Operating modes ▶ Page 12].                           | Static catchweiging     |  |
|                | Changing the mode will clear the statistics.                    |                         |  |
| Unit           | Unit system for length data                                     | Metric                  |  |
|                | Only available for in-motion weighing.                          | Imperial                |  |
|                | i Note                                                          |                         |  |
|                | The weight unit is defined under Scale -> Capacity & Increment. |                         |  |

# 4.3 Application -> Dynamic -> Weight Trigger

#### Weight Trigger settings - overview

|                   |                                                       |                      | Weigh  | ing mode  |
|-------------------|-------------------------------------------------------|----------------------|--------|-----------|
| Setup item        | Description                                           | Setting              | Static | In-motion |
| Trigger source    | Source of the signal initiating a weighing operation  | Automation interface | Х      | X         |
|                   |                                                       | Digital input        |        |           |
| Photoeye setup    | Number of photoeye(s)                                 | Dual photoeyes       |        | Х         |
|                   |                                                       | Single photoeye      |        |           |
| Photoeye position | Position of the photoeye                              | Front                |        | Х         |
|                   | Only available if<br>Photoeye setup = Single photoeye | Rear                 |        |           |

#### Weight Trigger settings - background information

| Setup item             | Setting              | Explanation                                                                                                    |  |  |
|------------------------|----------------------|----------------------------------------------------------------------------------------------------|--|--|
| Trigger source         | Automation interface | Trigger for the weighing operation, e.g. via ProfiNet / Ethernet IP                                                                                                    |  |  |
|                        | Digital input        | Trigger for the weighing operation, e.g. via photoeye or PLC sending a signal to the digital input of the IND360                                                                                                    |  |  |
| Dual photoeyes<br>mode |                      | <ul> <li>Advantages of Dual photoeyes mode compared to Single photoeye mode</li> <li>Easier to analyze the signal and to tune the system because it</li> </ul>                                                                                         |  |  |
|                        |                      | is exactly known when the item is coming on the conveyor<br>and when it is leaving the conveyor.                                                                                                    |  |  |
|                        |                      | <ul> <li>Both, Pre-trigger exclude time and Settling time can be determined.</li> </ul>                                                                                                    |  |  |
|                        |                      | Enables Multiple objects mode.                                                                                                    |  |  |
|                        |                      | <ul> <li>Enables to determine the exact point in time when the<br/>conveyor belt is empty during re-zeroing.</li> </ul>                                                                                                    |  |  |
|                        |                      | <ul> <li>Flexible measuring time option helps to determine the<br/>optimum measuring time, e.g. for a very long and a very short<br/>item.</li> </ul>                                                                                                  |  |  |
| Single photoeye        | Front/Rear           | Front photoeye                                                                                                    |  |  |
| mode                   |                      | Using a front photoeye, the system can detect errors such as "Gap too small" or "Item too long" and flag the measurement accordingly.                                                                                                    |  |  |
|                        |                      | Rear photoeye                                                                                                    |  |  |
|                        |                      | Once the item hits the rear photoeye, the item is already stable<br>and we calculate backwards from a stable weight. However, as<br>the weighing operation has already been completed, the system<br>cannot detect conditions such as "Gap too small". |  |  |
|                        |                      | i Note                                                                                                    |  |  |
|                        |                      | Multiple objects mode is not supported with Single photoeye mode.                                                                                                    |  |  |

# 4.4 Application -> Dynamic -> Measurement setup

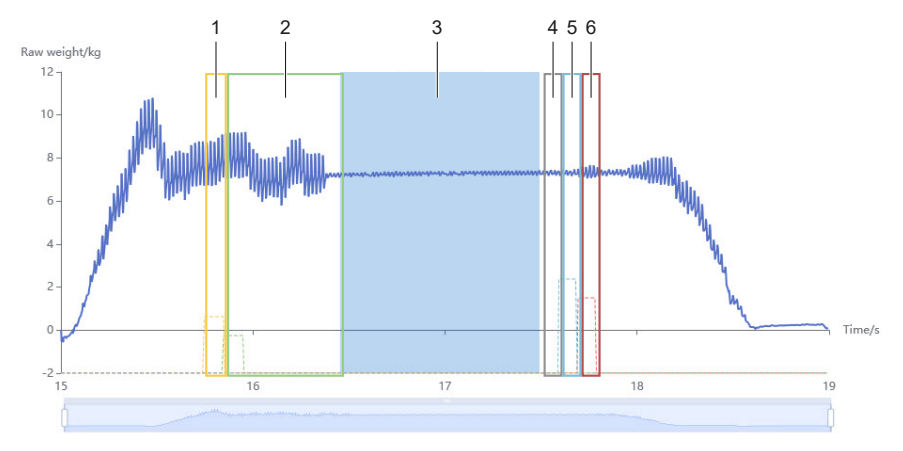

Measurement setp for Dynamic weighing modes and Dual photoeyes mode

| 1 | Front photoeye offset | 2 | Settling time           |
|---|-----------------------|---|-------------------------|
| 3 | Measuring time        | 4 | Pre-trigger exclude     |
| 5 | Rear photoeye offset  | 6 | Rear photoeye triggered |

# 4.4.1 Parameter configuration

#### In-motion weighing – dual photoeyes measurement settings

| Setup item          | Description                                                                                                    | Setting             |
|---------------------|----------------------------------------------------------------------------------------------------|---------------------|
| Multiple objects    | Allows up to three objects on the conveyor belt at the<br>same time and is still able to determine individual<br>objects. This mode is intended to handle a mix of<br>short and long items. This increases the throughput<br>because the spacing between the objects can be<br>optimized. | Disabled / Enabled  |
|                     | This mode is not intended to handle a stream of short<br>items with always multiple items on the conveyor. The<br>longer the stream of short items, the higher the<br>measurement uncertainty.                                                                                            |                     |
|                     | We recommend Trigger source = Digital input because the timing needs to be very precise.                                                                                                    |                     |
|                     | It is essential that the photoeyes are well positioned<br>and a fine tuning with the photoeye offsets might be<br>necessary.                                                                                                    |                     |
| Settling time       | This part is excluded from the measurement.                                                                                                    | <b>0 ms</b> 3000 ms |
| Pre-trigger exclude | Time to be excluded before the rear photoeye is<br>reached, e.g. because there are disturbances before<br>the item is leaving the conveyor.<br>Not available when Multi objects mode is enabled.                                                                                          | <b>0 ms</b> 3000 ms |

| Setup item                | Description                                                                                                    | Setting                                              |
|---------------------------|----------------------------------------------------------------------------------------------------|------------------------------------------------------|
| Minimum Measuring<br>time | An alert is sent when the measuring time is below the set minimum measuring time, e.g. because the object was too long.                                                                                                    | 0 ms <b>200 ms</b> 10,000 ms                         |
|                           | The longer the measuring time, the more precise the captured weight value.                                                                                                    |                                                      |
|                           | The longer the object, the less measuring time is available.                                                                                                    |                                                      |
|                           | This parameter is only applicable if flexible measuring time is selected.                                                                                                    |                                                      |
| Front photoeye offset     | Correcting a non-perfect physical positioning of the                                                                                                    | -1500 ms <b>0 ms</b> 1500 ms                         |
| Rear photoeye offset      | photoeye.                                                                                                    | -1500 ms <b>0 ms</b> 1500 ms                         |
|                           | The photoeye can be shifted to the perfect position by applying an offset. This way the the exact point in time when the object enters the conveyor belt can be determined. For more information refer to [Photoeyes and trigger points ▶ Page 27].                                                                                                    |                                                      |
| Max. object void          | This setting determines how long a hole or a gap (d)<br>in the object can be so that it is still recognized as a<br>single object and not as two objects.<br>The photoeye needs a minimum time to work uninter-<br>ruptedly in order to detect two objects vs. one object.<br>Knowing the belt speed, the application calculates the<br>minimum release time to distinguish one vs. two<br>objects. | <b>0 mm</b> 10,000 mm<br>resp. <b>0 in</b> 10,000 in |
| Min. object length        | This is the minimum length of an object so that the system is able to detect it as an object to be weighed and distinguish it from an unintended trigger. Using the conveyor belt speed, the device internally calculates the timing behavior.                                                                                                    | <b>0 mm</b> 10,000 mm<br>resp. <b>0 in</b> 10,000 in |

#### In-motion weighing - single photoeye measurement settings

|                        |                                                                                                    | Position |      |                              |
|------------------------|----------------------------------------------------------------------------------------------------|----------|------|------------------------------|
| Setup item             | Description                                                                                                    | Front    | Rear | Setting                      |
| Measuring time<br>mode | Using a flexible measuring depending<br>on the object length or a fixed<br>measuring time.                                                                                                    | Х        |      | Flexible / Fixed             |
| Measuring time         | Setting the measuring time. Applicable to fixed measuring time only.                                                                                                    | Х        | Х    | 0 ms <b>300 ms</b> 12,000 ms |
| Settling time          | The object entering the conveyor belt<br>causes disturbances to the weighing<br>signal. The settling time is the time the<br>object needs to stabilize on the<br>conveyor belt. This part is excluded<br>from the measurement. | х        |      | <b>0 ms</b> 3000 ms          |

|                           |                                                                                                    | Position |      |                                                      |
|---------------------------|----------------------------------------------------------------------------------------------------|----------|------|------------------------------------------------------|
| Setup item                | Description                                                                                                    | Front    | Rear | Setting                                              |
| Pre-trigger exclude       | Measuring time to be excluded before<br>the rear photoeye is reached, e.g.<br>because there are disturbances before<br>the item is leaving the conveyor belt.<br>With a front photoeye only and a<br>flexible measuring time, the pre-trigger<br>exclude is calculated from a virtual<br>rear photoeye. The position of the<br>virtual rear photoeye is determined<br>using the belt speed and belt length.<br>For more information refer to<br>[Photoeyes and trigger points <b>&gt;</b><br>Page 27]. | X        | X    | <b>0 ms</b> 3000 ms                                  |
| Minimum Measuring<br>time | The measurement is flagged as "object<br>too long" when the measuring time is<br>below the set minimum measuring<br>time.<br>The longer the measuring time, the<br>more precise the captured weight<br>value.<br>The longer the object, the less<br>measuring time is available.                                                                                                    |          |      | 0 ms <b>200 ms</b> 10,000 ms                         |
| Front photoeye offset     | Correcting a non-perfect physical                                                                                                    | Х        |      | -1500 ms <b>0 ms</b> 1500 ms                         |
| Rear photoeye offset      | positioning of the photoeye.<br>The photoeye can be shifted to the<br>perfect position by applying an offset.<br>This way the the exact point in time<br>when the object enters the conveyor<br>belt can be determined. For more infor-<br>mation refer to [Photoeyes and trigger<br>points ▶ Page 27].                                                                                                    |          | X    | -1500 ms <b>0 ms</b> 1500 ms                         |
| Max. object void          | This setting determines how long a<br>hole or a gap in the object can be so<br>that it is still recognized as a single<br>object and not as two objects.<br>The photoeye needs a minimum time<br>work uninterruptedly in order to detect<br>two objects vs. one object. Knowing<br>the belt speed, the application<br>calculates the minimum release time to<br>distinguish one vs. two objects.<br>For an example refer to the Dual<br>photoeyes mode.                                                | X        | X    | <b>0 mm</b> 10,000 mm<br>resp. <b>0 in</b> 10,000 in |
| Min. object length        | This is the minimum length of an<br>object so that the system is able to<br>detect it as an object to be weighed<br>and distinguish it from an unintended<br>trigger. Using the conveyor belt speed,<br>the device internally calculates the<br>timing behavior.                                                                                                    | Х        | X    | <b>0 mm</b> 10,000 mm<br>resp. <b>0 in</b> 10,000 in |

#### Static weighing – measurement setup

| Setup item              | Description                                                                                                    | Setting                                 |
|-------------------------|----------------------------------------------------------------------------------------------------|-----------------------------------------|
| Capture weight offset   | When the signal is triggered and the item is not yet on<br>the scale an offset is required before capturing the<br>weight.                                                         | -12,000 ms <b>0 ms</b><br>12,000 ms     |
| Min. trigger time       | The trigger signal has to be active for a certain span of time before initiating the weighing operation.                                                                           | <b>0 ms</b> 12,000 ms                   |
|                         | Recommended for Trigger source = Digital input, e.g.<br>a light barrier, otherwise it can be 0 ms.                                                                                 |                                         |
| Trigger debouncing time | The photoeye needs a minimum time to be non-inter-<br>rupted in order to detect two objects vs. one object.                                                                        | <b>0 ms</b> 12,000 ms                   |
| Stability timeout       | In a very harsh environmont it might occur that the                                                                                                    | <b>0 ms</b> 120,000 ms                  |
|                         | weight signal does not stabilize. Instead of waiting<br>forever, after the set stability timeout a weight is<br>captured even if it is unstable. The unstable weight is<br>marked. | 0 ms = no timeout, i.e. waiting forever |

#### 4.4.2 Photoeyes and trigger points

This subsection outlines the relationship between different events, such as detecting an item entering/leaving the conveyor or triggering a pusher, and the corresponding photoeye signal. In most cases, an offset does not need to be configured (offset = 0), and the shifted photoeye will be equivalent to the physical photoeye. However, when using the photoeye offset, the resulting shifted photoeye will serve as a new reference point for certain actions and calculations.

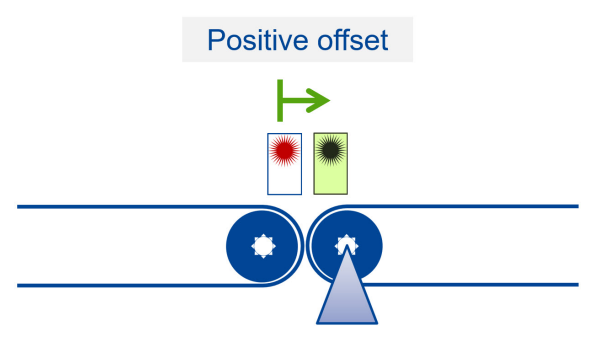

#### Front photoeye

In front photoeye mode, IND360dynamic calculates the position of the virtual rear photoeye to determine when the item is leaving the conveyor.

#### Calculations

Shifted front photoeye = Physical front photoeye + Offset Virtual rear photoeye = Shifted front photoeye + (Belt length) / (Belt speed)

#### Front photoeye event triggers

| Event                                                    | Physical front photoeye | Shifted front<br>Photoeye | Virtual rear<br>photoeye |
|----------------------------------------------------------|-------------------------|---------------------------|--------------------------|
| Detect items coming onto the conveyor                    |                         | х                         |                          |
|                                                          |                         | Rising edge               |                          |
| Settling time reference point (time 0)                   |                         | x                         |                          |
|                                                          |                         | Rising edge               |                          |
| Weight captured, calculate and transmit result (flexible |                         |                           | х                        |
| measuring time only)                                     |                         |                           | Rising edge              |
| Reference point (time 0) for digital output signal delay | Х                       |                           |                          |
| (e.g. reject pusher)                                     | Rising edge             |                           |                          |

#### Rear photoeye

In rear photoeye mode, there is no concept of a virtual photoeye.

#### Calculation

Shifted rear photoeye = Physical rear photoeye + Offset

#### Rear photoeye event triggers

| Event                                                    | Physical rear photoeye | Shifted rear Photoeye |
|----------------------------------------------------------|------------------------|-----------------------|
| Detect items leaving the conveyor                        |                        | Х                     |
|                                                          |                        | Rising edge           |
| Weighing completed and transmitting result               |                        | Х                     |
|                                                          |                        | Rising edge           |
| Reference point (time 0) for digital output signal delay | Х                      |                       |
| (e.g. reject pusher)                                     | Rising edge            |                       |
| Pre-trigger exclude reference point (time 0)             |                        | Х                     |
|                                                          |                        | Rising edge           |

#### **Dual photoeyes**

The dual photoeyes mode is a combination of front photoeye and rear photoeye mode.

#### Calculations

Shifted front photoeye = Physical front photoeye + Offset Shifted rear photoeye = Physical rear photoeye + Offset Virtual rear photoeye = Shifted front photoeye + (Belt length) / (Belt speed)

#### Dual photoeyes event triggers

| Event                                        | Physical front photoeye | Shifted front<br>Photoeye | Physical rear photoeye | Shifted rear photoeye |
|----------------------------------------------|-------------------------|---------------------------|------------------------|-----------------------|
| Detect items coming onto the conveyor        |                         | Х                         |                        |                       |
|                                              |                         | Rising edge               |                        |                       |
| Settling time reference point (time 0)       |                         | х                         |                        |                       |
|                                              |                         | Rising edge               |                        |                       |
| Detect items leaving the conveyor            |                         |                           |                        | х                     |
|                                              |                         |                           |                        | Rising edge           |
| Weight captured, calculate and transmit      |                         |                           |                        | х                     |
| result (flexible measuring time only)        |                         |                           |                        | Rising edge           |
| Reference point (time 0) for digital output  |                         |                           | х                      |                       |
| signal delay (e.g. reject pusher)            |                         |                           | Rising edge            |                       |
| Pre-trigger exclude reference point (time 0) |                         |                           |                        | х                     |
|                                              |                         |                           |                        | Rising edge           |

# 4.5 Application -> Dynamic -> Conveyor

#### **Conveyor settings**

| Setup item | Description                 | Range                                                                                             |
|------------|-----------------------------|---------------------------------------------------------------------------------------------------|
| Belt speed | Speed of the conveyor belt  | 0 m/min <b>60 m/min</b><br>10,000 m/min resp.<br>0 feet/min <b>60 feet/min</b><br>10,000 feet/min |
| Length     | Length of the conveyor belt | 0 mm <b>1500 mm</b><br>10,000 mm resp.<br>0 in <b>1500 in</b> 10,000 in                           |

#### i Note

These parameters are necessary to calculate Min. object void and Min. object length as well as timing parameters, refer to [Application -> Dynamic -> Measurement setup > Page 24].

# 4.6 Application -> Dynamic -> Compensation

When weighing relatively big and light objects there might be a difference in static and dynamic weighing results, e.g. because of the air flow around the moving object.

The Compensation management serves to compensate for this effect.

#### Procedure

- 1 Ensure that Compensation management is disabled.
- 2 Select up to 5 samples covering your typical weighing range.
- 3 Weigh the samples statically and note the results.
- 4 Weigh the samples dynamically and note the results.
- 5 Enable Compensation management.
- 6 Enter the static results in the fields Static weight 1 to Static weight 5.
- 7 Enter the dynamic results in the fields Dynamic weight 1 to Dynamic weight 5.
- IND360dynamic will compensate the difference in static and dynamic results so that the dynamic result will be compensated to the static result.

#### Example

#### Compensation settings

| Compensation | Static weight | Dynamic weight |
|--------------|---------------|----------------|
| Disabled     | 2.00 kg       | 1.90 kg        |
| Enabled      | 2.00 kg       | 2.00 kg        |

# 4.7 Application -> Dynamic -> Re-zero

Conveyor belts need to be re-zeroed periodically, e.g. because dirt accumulates on the belt and it is a requirement in legal-for-trade applications. For re-zeroing it has to be ensured that no items are on the conveyor.

#### **Re-zero settings**

| Setup item               | Setting | Range                     | Explanation                                                                                                    |
|--------------------------|---------|---------------------------|----------------------------------------------------------------------------------------------------|
| Stability and            |         |                           | i Note                                                                                                    |
| Range                    |         |                           | For zeroing it is essential that the weight is marked as stable, i.e. within the defined stability tunnel. What is detected as stable for re-zeroing is set in the Scale menu (Scale -> Filter & Stability, sub items Motion range, No-motion interval, Timeout), see IND360base Indicator and Transmitter User's Guide. |
| Scale empty<br>threshold |         | <b>0</b> to max. capacity | This is the threshold to determine when the scale is<br>empty to trigger the re-zero operation. This ensures<br>that no items are on the conveyor belt when waiting<br>for a stable re-zeroing signal.                                                                                                    |

| Setup item      | Setting                | Range                            | Explanation                                                                                                    |
|-----------------|------------------------|----------------------------------|----------------------------------------------------------------------------------------------------|
| Re-zero trigger | External only          |                                  | Triggering re-zeroing via a PLC or digital input.<br>The re-zero will be triggered on the positive flank of the<br>input signal. The zero calculation is done backwards<br>in time, i.e. the measurement data from previous<br>weighing operations is taken into account to check the<br>empty threshold and calculate the zero point. This<br>means that the scale has to be empty and in a stable<br>state for at least 1 second before sending the re-zero<br>signal. |
|                 |                        |                                  | i Note                                                                                                    |
| Ρ               |                        |                                  | This is particularly relevant for the initial re-zero after<br>starting a weighing conveyor. The motor and belt have<br>a ramp-up time during which the weight signal is not<br>stable enough to conduct a zero operation. The re-<br>zeroing shall be conducted once the system is fully<br>running and in a steady state.                                                                                                    |
|                 | Periodic               |                                  | Triggering re-zeroing periodically, e.g. every 300 seconds.                                                                                                    |
|                 | Period                 | 0 s <b>300 s</b><br>7200 s       | Period after which the next re-zeroing operation will be triggered.                                                                                                    |
|                 |                        |                                  | After the timer expires, the IND360 will check the Scale empty threshold.                                                                                                    |
|                 | After trigger<br>delay | 1 ms <b>3000 ms</b><br>20,000 ms | When an empty scale is detected, there will be a delay to ensure that the scale stays empty before executing the re-zero command.                                                                                                    |
|                 | Re-zero<br>photoeye    |                                  | Triggering re-zeroing via a photoeye mounted 10 to 15 cm in front of the conveyor belt.                                                                                                    |
|                 |                        |                                  | When the conveyor is started, a dead time of 15 seconds is set to allow the system to start up and stabilize. After this, a re-zeroing operation is triggered.                                                                                                    |
|                 |                        |                                  | During operation, the re-zero photoeye starts an<br>internal timer of 15 seconds. Each item passing the<br>re-zero photoeye resets this timer to 15 seconds. If<br>there is a continuous flow of objects to be weighed,<br>the timer will never expire, and the re-zero setting<br>instruction will not be sent. Only a gap between<br>objects longer than 15 seconds will allow the timer to<br>expire, triggering a re-zero operation.                                 |
|                 |                        |                                  | Once the timer expires, a re-zeroing operation is triggered and the timer is restarted.                                                                                                    |

# 4.8 Application -> Dynamic -> Event and alarm

| Setup item       | Description                                                                                                    | Range                       |
|------------------|----------------------------------------------------------------------------------------------------|-----------------------------|
| Re-zero timeout  | If no re-zeroing was possible during this time frame,<br>the display indicates the expired re-zero using the star<br>symbol and weight values recorded in the memory are<br>flagged. | 0 min <b>15 min</b> 120 min |
| Photoeye timeout | If a photoeye is blocked longer than the set timeout, a SMART5 <sup>™</sup> yellow alarm becomes active.                                                                             | 0 s <b>10 s</b> 3600 s      |
| Upper limit      | Max. weight of the items. If the upper limit is<br>exceeded, this status information is sent to the<br>automation system and also available as digital<br>output signal.             | <b>0</b> max. capacity      |
|                  | This feature is often used to detect items which are too<br>heavy potentially causing damage to equipment<br>mounted further downstream.                                             |                             |

#### Event and alarm settings

# 4.9 Application -> Dynamic -> Classification

Classification is only available with In-Motion checkweighing mode or Static checkweighing mode.

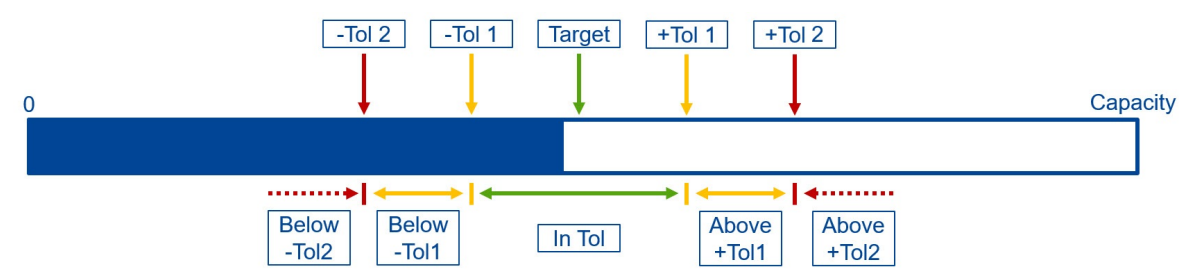

#### **Classification settings**

| Setup item     | Description                                                                                       | Setting                   |
|----------------|---------------------------------------------------------------------------------------------------|---------------------------|
| Operating mode | Classification working relative to a target weight with one plus and one minus tolerance.         | Single tolerance          |
|                | Classification working relative to a target target weight with two plus and two minus tolerances. | Dual tolerance            |
| Target weight  | Target weight against which the weighing samples will be checked.                                 | 0 max. capacity           |
| -Tolerance2    | Only available in Operating mode = Dual tolerance.                                                | <b>0</b> max. capacity    |
|                | Second lower tolerance value as deviation from the target.                                        | 0: -Tolerance2 not active |
|                | Note that -Tolerance2 > -Tolerance1                                                               |                           |
| -Tolerance 1   | Lower tolerance value as deviation from the target                                                | 0 max. capacity           |
| +Tolerance1    | Upper tolerance value as deviation from the target                                                | 0 max. capacity           |
| +Tolerance2    | Only available in Operating mode = Dual tolerance                                                 | <b>0</b> max. capacity    |
|                | Second upper tolerance value as deviation from the target                                         | 0: +Tolerance2 not active |
|                | Note that +Tolerance2 > +Tolerance1                                                               |                           |

# 4.10 Application -> Dynamic -> Statistics

This setup item allows to clear all statistic data.

- 1 Click RESET.
  - ➡ A safety prompt is displayed.
- 2 Confirm clearing all statistic data with OK.

# 4.11 Application -> Discrete I/O

#### Setup of the discrete inputs and outputs

- 1 Select Application -> Discrete I/O.
  - → The current assignments of the discrete inputs 1 ... 5 and the discrete outputs 1 ... 8 are displayed.
- 2 Select an input or output and open the Assignment drop-down list.
  - The full lists of possible inputs and outputs are displayed, independent of the settings under Application -> Dynamic.
- 3 Assign a signal to the selected input or output. If required, make additional settings to the input or output.

i Note

When assigning a signal to an input or output make sure that this signal is not already used for another input/ output.

| Assignment     | t Setting    |            | Description                                                                                                    |  |
|----------------|--------------|------------|----------------------------------------------------------------------------------------------------|--|
| None           |              |            | Input not assigned                                                                                                    |  |
| Run/Stop       |              |            | Start or stop the Dynamic application. Pulse signal triggered on high level.                                                                        |  |
|                |              |            | Run: Application active and capturing the weight. The weighing results will be recorded in the Alibi memory, if activated.                          |  |
|                |              |            | Stop: Application in idle state. The current weight is shown but the captured weight will not be updated.                                           |  |
| Front photoeye | Trigger mode | High level | Trigger the front photoeye at the high level of the signal.                                                                                         |  |
|                |              | Low level  | Trigger the front photoeye at the low level of the signal.                                                                                          |  |
| Rear photoeye  | Trigger mode | High level | Trigger the rear photoeye at the high level of the signal.                                                                                          |  |
|                |              | Low level  | Trigger the rear photoeye at the low level of the signal.                                                                                           |  |
| Re-zero        | Trigger mode | High level | Trigger the re-zero photoeye at the high level of the signal.                                                                                       |  |
|                |              | Low level  | Trigger the re-zero photoeye at the low level of the signal.                                                                                        |  |
| Reverse        |              |            | As long as the signal is on, the conveyor belt is running backwards and no weight will be captured.                                                 |  |
|                |              |            | i Note                                                                                                    |  |
|                |              |            | Before switching from "on" to "off", make sure that no item<br>is on the conveyor belt. Otherwise the first item my be<br>reportet as "Ghost item". |  |

#### Assignment of Discrete inputs 1 ... 5

#### Assignment of Discrete outputs 1 ... 8

| Assignment | Description                                     | Output settings |
|------------|-------------------------------------------------|-----------------|
| None       | Input not assigned.                             |                 |
| Run        | Output is on when the system is running.        |                 |
| Ready      | Output is on when the system is ready to run.   |                 |
| Smart5 red | Output is on when there is a SMART5™ red alarm. |                 |

| Assignment         | Description                                                                                                    | Output settings |
|--------------------|----------------------------------------------------------------------------------------------------|-----------------|
| Smart5 orange      | Output is on when there is a SMART5 <sup>™</sup> orange alarm.                                                                            |                 |
| Application alarm  | Output is on when there is an Application alarm, e.g. application configuration not consistent.                                           |                 |
| Scale loaded       | Output is on when the scale is loaded.                                                                                                    |                 |
| Re-zero timeout    | Output is on when the re-zero timeout is elapsed.                                                                                         |                 |
| Weighing completed | When an item has been completely processed, the output will be on.                                                                        | Impulse length  |
| In Tolerance       | In checkweighing mode: When the item is in tolerance, the output will be on.                                                              | Signal delay    |
|                    |                                                                                                    | Impulse length  |
| -Tolerance2        | In checkweighing mode: When the item is below<br>"-Tolerance2", the output will be on.                                                    | Signal delay    |
|                    |                                                                                                    | Impulse length  |
|                    | This signal can be used to trigger the reject pushers.                                                                                    |                 |
| -Tolerance1        | In checkweighing mode: When the item is below<br>"-Tolerance1", the output will be on.                                                    | Signal delay    |
|                    |                                                                                                    | Impulse length  |
|                    | This signal can be used to frigger the reject pushers.                                                                                    |                 |
| +Tolerance1        | In checkweighing mode: When the item is above<br>"+Tolerance1", the output will be on.                                                    | Signal delay    |
|                    |                                                                                                    | Impulse length  |
|                    | This signal can be used to ingger the reject pushers.                                                                                     |                 |
| +10lerance2        | In checkweighing mode: When the item is above<br>"+Tolerance2", the output will be on.                                                    | Signal delay    |
|                    |                                                                                                    | Impulse length  |
| Waighing failed    | This signal can be used to higger the reject pushers.                                                                                     |                 |
| weigning fallea    | when a weight could not be captured, the output will<br>be on, e.g. because the object is too long or the<br>measuring time is too short. |                 |
|                    |                                                                                                    | Impulse length  |
| Upper limit        | When "Upper limit" is exceeded, the output will be on, refer to Events and alarms.                                                        | Signal delay    |
|                    |                                                                                                    | Impulse length  |
| Remote             | Output controlled by a PLC.                                                                                                    |                 |

# Output settings

| Setting        | Description                                                                                                    | Range                 |
|----------------|----------------------------------------------------------------------------------------------------|-----------------------|
| Signal delay   | <ul> <li>Time to wait before the digital output signal will be active. The delay starts</li> <li>In-motion weighing: rising edge of the rear photoeye <ul> <li>In case if a front photoeye only: on the rising edge of the front photoeye.</li> <li>For more information refer to [Photoeyes and trigger points ▶ Page 27].</li> </ul> </li> <li>Static weighing: delay starts from the rising edge of</li> </ul> | <b>0 ms</b> 20,000 ms |
|                | the capture weight signal.<br>In case the time the system is waiting for a stable<br>weight exceeds the configured signal delay, the<br>digital output will be triggered immediately after the                                                                                                    |                       |
|                | weight has been captured.                                                                                                    |                       |
| Impulse length | Duration of the signal                                                                                                    | 0 500 ms 20,000 ms    |
# 5 Operation

## 5.1 Adjustment

This chapter describes the initial adjustment of a weighing conveyor system from scratch.

### Preconditions

- Load cells are properly wired and connected to the IND360 via a junction box. For more information refer to the IND360base Indicator and Transmitter User's Guide.
- The weighing conveyor system is ready to run.

### i Note

We recommend to use the web interface for the adjustment.

### Perform a general scale test

- On the home screen confirm that the scale is operational.
  - ➡ The weight display must change when a load is applied to the conveyor belt.

### Perform a zero adjustment

- 1 Unload the conveyor belt.
- 2 Go to Scale -> Calibration -> Zero adjust and press START.
- 3 When the zero adjustment is done, go back to the home screen and check if the weight is zero.
- 4 Perform a general scale test again.

### Perform a span adjustment

- Have a test load at hand, ideally close to the configured scale capacity.
- 1 Go to Scale -> Calibration -> Span adjust.
- 2 Enter the weight of the test load.
- 3 Place the test load in the middle of the conveyor belt and press START to execute the span adjustment.
- 4 When the test load is captured, press DONE to accept.
- 5 Return to the home screen and check if the weight corresponds to the test load.

### Check the corner load

- Place the test load in each corner of the conveyor belt and read the result.
  - ➡ The results of all corners must be close to the test load.

If the corner results considerably differ from the test load, check the following:

- All load cells wired properly.
- All transport locks removed.
- All load cells free and not blocked in any way.
- Conveyor frame even and stable.
- No life-to-dead connections, i.e. the weighing conveyor is free and not connected to any other non-weighing
  parts.

### **Check real items**

- Have sample(s) similar to the samples you want to weigh at hand.
- 1 Place a sample in the middle of the conveyor belt and read the result.
- 2 Place a sample on the left side of the conveyor belt and read the result.
- 3 Place a sample on the right side of the conveyor belt read the result.
  - → The results of all positions must be close to the result in the middle.
- 4 If the results for the items differ considerably, repeat steps 1 to 3 with other samples, e.g. largest/smallest or lightest/heaviest samples.

#### Perform a runtime check

- Conveyor system is running.
- 1 Process items of different sizes and weights.
- 2 Go to Application -> Signal analyzer and check the weight signal, refer to [Signal Analyzer > Page 39].
- 3 Ensure the reproducibility of the captured weight values.

### Check if compensation is needed

When weighing relatively big and light objects there might be a difference in the static and dynamic weighing results, e.g. because of the air flow around the moving object.

The Compensation management serves to adjust this effect resulting in a offset of the mean weight. For more details refer to [Application -> Dynamic -> Compensation ▶ Page 30].

#### Legal-for-trade setup

When used in legal-for-trade applications, contact your local sales representative for the effective regulations. Specific settings and a type label are required to fulfill the legal-for-trade regulatory requirements.

#### **Adjustment service**

If support is needed when adjusting the system, please contact the METTLER TOLEDO service.

## 5.2 Operating states and run mode

### **Operating states**

The IND360dynamic has the following operating states:

| Power up | When the system is powered, it goes through its power up sequence.                                                                       |            |
|----------|----------------------------------------------------------------------------------------------------|------------|
| ldle     | After the power up sequence, the system is in the idle state, i.e. it is ready to run.                                                   | Power up   |
|          | The current weight is displayed, but no values are written to<br>the internal storage. Dynamic weight determination is also<br>disabled. |            |
|          | While the device is in the idle state, the configuration parameters can be changed.                                                      | •          |
| Run      | After a start signal the system is in run mode.                                                                                          |            |
|          | Dynamic weight values are captured and saved in the internal storage, if activated.                                                      |            |
|          | A stop signal ends the run mode and the system returns to idle state.                                                                    | start stop |
|          | While the system is in run mode, the configuration parameters cannot be changed.                                                         | <b>★</b>   |
|          |                                                                                                    | Run mode   |
|          |                                                                                                    |            |

### Triggering start and stop signal

There are the following possibilities to trigger a start signal and a stop signal:

- Via softkey > in the display of the IND360dynamic
- Via digital inputs
- Via automation interface

# 5.3 Automation interface

### Data transmission to the automation interface in Dynamic weighing modes

Precondition: The system is in run mode

In the IND360dynamic appliation, multiple datapoints form one reading, e.g. weight value + status information. This reading is a consistent piece of information.

The captured weight and status information like "Weighment valid" or "inTol" is coupled with two sequence bits, refer to [Status block ▶ Page 52]. Status information related to the sequence bits are marked with \*.

Every time an item is processed (i.e. a weight is captured), the weight value is updated along with the status bits and the sequence bits are incremented by 1 (00, 01, 10, 11, 00, ...). These sequence bits inform the PLC that there is new information to read. Therefore, after the change of the sequence bits, the PLC shall read the weight captured including the status information.

IND360dynamic provides both the current weight reading as well as the captured weight to the PLC. Using the SAI 8-block format, this information can be read concurrently.

| Information     | IND360 (sending)                                                                                                   | PLC (reading)                                                                   |
|-----------------|----------------------------------------------------------------------------------------------------|---------------------------------------------------------------------------------|
| Current weight  | How much weight is on the scale right now?                                                                         | Continuously read live weight and status.                                       |
|                 | IND360 provides the live weight including status information.                                                      |                                                                                 |
| Captured weight | What was the weight of the last processed item?                                                                    | On a change of the sequence bits, read the captured weight value (SAI measuring |
|                 | IND360 provides the weight captured including the related status information as a consistent piece of information. | block) as well as the related status infor-<br>mation (SAI status block).       |

Interaction of IND360 (sending) and PLC (reading)

### Sample code

The free sample code provided by METTLER TOLEDO demonstrates how to read the weight value and status information, refer to [PLC sample code ▶ Page 46].

## 5.4 Alibi memory

The Alibi memory table stores basic transaction information that is not user-definable. The Alibi memory table can be accessed:

- via Maintenance section of the web interface
- via IND360 display
- via PLC Alibi read command

The Alibi memory is configured as a "ring" buffer that overwrites the oldest record when it reaches its memory limit. The Alibi memory can hold approximately 100,000 transactions before it reaches its limit and starts to overwrite old transactions. With the extended memory option, the Alibi memory can hold approximately 8,000,000 records.

For more information refer to the IND360base Indicator and Transmitter User's Guide.

## Alibi log file structure of IND360dynamic

| Record ID     | Running record number in the Alibi memory                                         | 0000001 to 9999999                                                                                                |
|---------------|-----------------------------------------------------------------------------------|----------------------------------------------------------------------------------------------------|
| Date and time | Date and time of the weighing operation                                           | Format dd.mm.yyyy hh:min                                                                                          |
| Device ID     | The last two characters of the Device ID entered when activating the Alibi memory | 2 characters                                                                                                    |
| Net           | Net weight                                                                        | 8 characters, incl. decimal point                                                                                 |
| Tare          | Tare weight                                                                       | 8 characters, incl. decimal point                                                                                 |
| Unit          | Weight unit                                                                       | 2 characters                                                                                                    |
| Status        | Weight status / error code                                                        | 0 = Good                                                                                                    |
|               |                                                                                   | 1 = Overload                                                                                                    |
|               |                                                                                   | 2 = Underload                                                                                                    |
|               |                                                                                   | 3 = Negative weight (weight < 0)                                                                                  |
|               |                                                                                   | 4 = Invalid (any other issue causing an invalid<br>weight capture, such as "item too long" or<br>"gap too small") |
|               |                                                                                   | 100 = Re-zeroing required                                                                                         |
|               |                                                                                   | 101 = Under minload (0 < weight < minload)                                                                        |
|               |                                                                                   | 255 = Broken                                                                                                    |

The Alibi log file structure of IND360dynamic is different from the log file structure of IND360base.

## 5.5 EPrint

The EPrint functionality of IND360dynamic sends the weight captured along with status information and a time stamp to a PC via TCP/IP communication. For more information refer to the **IND360base Indicator and Transmitter User's Guide**.

The EPrint reports the following data:

- Date and time
- Weight
- Record ID
- Status

The status recorded with IND360dynamic are different from the status recorded with IND360base. The EPrint reports the following status information:

- Good
- Item too light
- Item too heavy
- Gross item
- Gap too small
- Item too long
- Stability timeout (static weighing)

# 6 Signal Analyzer

## 6.1 Purpose of the Signal Analyzer

The Signal Analyzer visualizes the weight value and trigger points. It is mainly used for:

- Fine tuning the timing
- Test runs
- Troubleshooting
- Remote support

## Fine tuning the timing

The fine tuning of the timing to capture the measurement is essential to achieve accurate and reliable results. Machine setups differ (system mechanics, scale setup, photoeye position, etc.) and the type of item to be weighed influence the weight determination as well (e.g. stabilization time). The Signal Analyzer assists in determining the correct measurement window.

Points to be checked:

- Do the photoeyes correctly detect the weighing sample?
- Which part of the weight signal is the best for measuring?

### Test runs

The previous 50 measurements are displayed in detail and can be analyzed.

### Troubleshooting

Points to be checked:

- Is/are the photoeye(s) detecting the item entering/leaving the scale?
- For how long are the photoeyes triggered?
- Are there strong vibrations while the conveyor belt is running in an empty state?
- Is the measurement captured at the correct point of time?

### Remote support

The IND360 web interface offers remote access via the network (service port) or can be easily shared during a video call.

# 6.2 Operating/navigating the Signal Analyzer

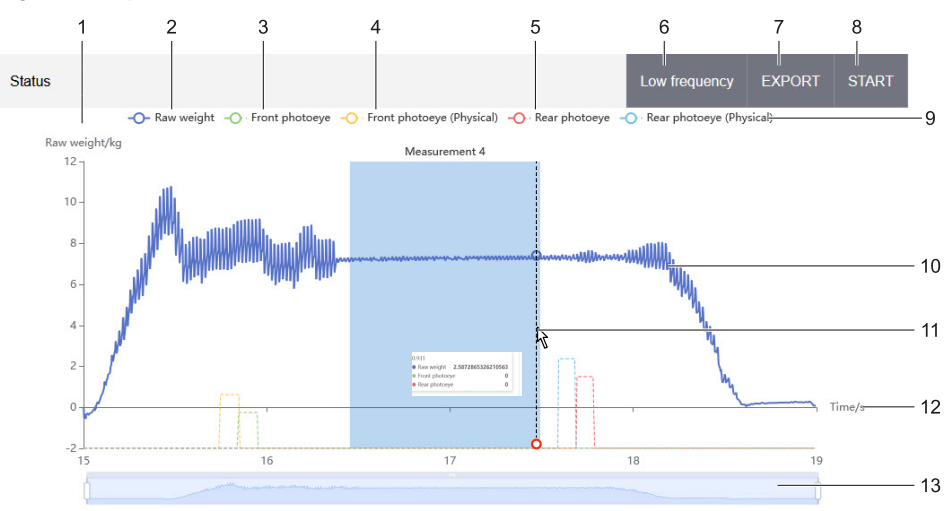

## Signal Analyzer screen

Signal Analyzer screen

| 1  | y-axis: Raw weight                                                                                                    | 2  | Enable/disable the display of the raw weight                                |
|----|----------------------------------------------------------------------------------------------------|----|-----------------------------------------------------------------------------|
| 3  | Enable/disable a front photoeye signal (physical signal incl. offset)                                                                                                    | 4  | Enable/disable a physical front photoeye signal                             |
| 5  | Enable/disable a rear photoeye signal (physical signal incl. offset)                                                                                                    | 6  | Toggle between the Low frequency mode and the High frequency (default) mode |
| 7  | Export the weight signal to .csv for further evaluation                                                                                                    | 8  | Start/Stop the Signal analyzer                                              |
| 9  | Enable/disable a physical rear photoeye signal                                                                                                    | 10 | Raw weight signal                                                           |
| 11 | Hovering over the weight signal will show<br>details about the selected sample including a<br>timestamp. The timestamp is helpful to<br>calculate the settling time or pre-trigger<br>exclude. | 12 | x-axis: Time                                                                |
| 13 | Timeline                                                                                                    |    |                                                                             |

## Exporting the weight signal (8)

Example of the exported weight signal

| # Datetime:2023-08<br># Terminal S/N:C04 | -18-13-57-43<br>8600873 |                   |                          |               |                         |            |
|------------------------------------------|-------------------------|-------------------|--------------------------|---------------|-------------------------|------------|
| # Workmode: 3. Du                        | al photoeye w           | ith single object |                          |               |                         |            |
| timestamp/s                              | weight/kg               | Front photoeye    | Front photoeye(Physical) | Rear photoeye | Rear photoeye(Physical) | Raw counts |
| 0.001                                    | 2.54442                 | 0                 | 0                        | 0             | 0                       | 33829312   |
| 0.0021                                   | 2.55235                 | 0                 | 0                        | 0             | 0                       | 33829964   |
| 0.0031                                   | 2.55658                 | 0                 | 0                        | 0             | 0                       | 33830312   |
| 0.0042                                   | 2.5595                  | 0                 | 0                        | 0             | 0                       | 33830552   |
| 0.0052                                   | 2.57575                 | 0                 | 0                        | 0             | 0                       | 33831888   |
| 0.0062                                   | 2.61702                 | 0                 | 0                        | 0             | 0                       | 33835280   |
| 0.0073                                   | 2.63006                 | 0                 | 0                        | 0             | 0                       | 33836352   |

Exported weight signal

The weight signal is logged every milisecond.

## Details (11)

The detailed view shows the following:

- Time in ms
- Raw weight in kg
- Front photoeye status: either 0 or 1
- Rear photoeye status: either 0 or 1

### Zooming

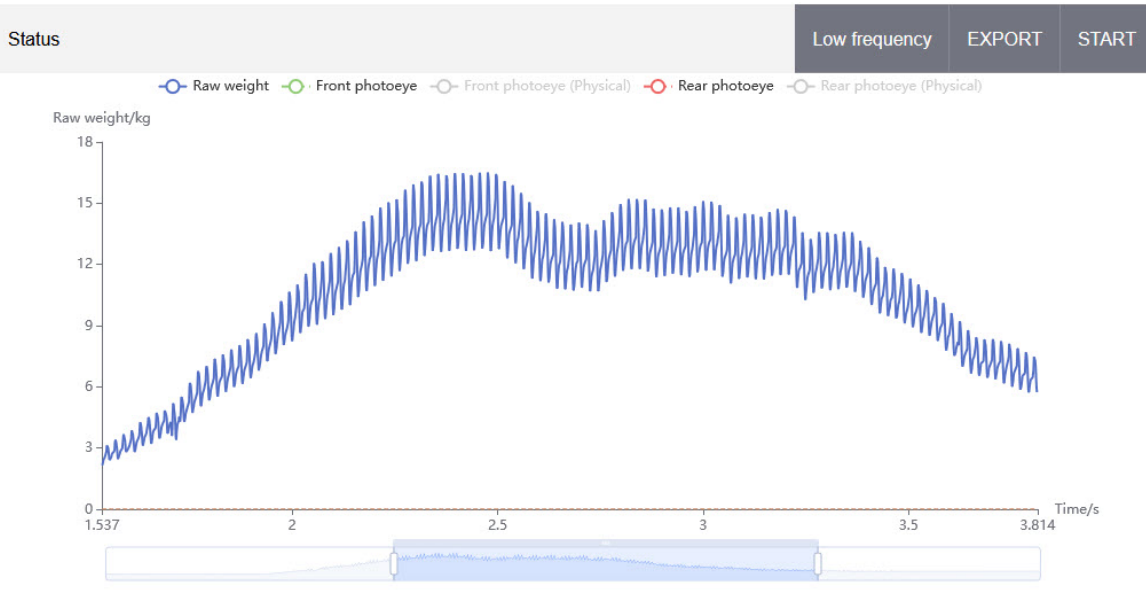

Zooming the weight signal

To get more details, e.g. of the behavior of the photoeye, the time axis can be zoomed.

- Push the ends of the timeline so that the desired time range is displayed in higher resolution.

### **Captured records**

The previous 50 records captured are displayed at the right hand side of the Signal Analyzer screen.

| Record |           | CLEAR  | EXPORT      |     |
|--------|-----------|--------|-------------|-----|
| No.    | Weight/kg | Status | Measuring t | ime |

Captured records

Each captured record is displayed with:

- Running number
- Captured weight
- Status Measurement successful: good Measurement failed: status information such as "Item too long" or "Gap too small"
- · Measuring time in ms used to capture the weight

These captured records can be exported to .csv for further external evaluation.

|   | А          | В               | С      | D                 |
|---|------------|-----------------|--------|-------------------|
|   | # Datetim  | 2023-08-18-14-1 | 4-02   |                   |
| 1 | # Terminal | S/N:C048600873  |        |                   |
|   | No.        | Weight/kg       | Status | Measuring time/ms |
|   |            |                 |        |                   |
|   |            |                 |        |                   |
|   |            |                 |        |                   |

Example of exported captured records

# 6.3 Tuning a system using the Signal Analyzer

### Target state

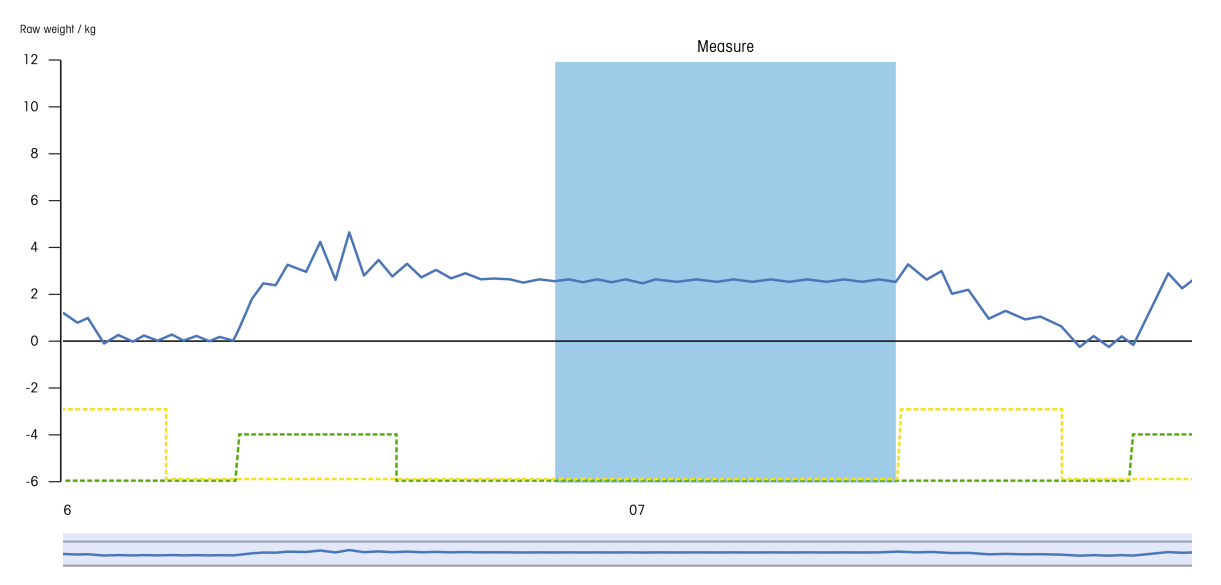

Example of a well tuned system

The screen is showing a well tuned system with a front photoeye (green) and a rear photoeye (yellow).

• The front photoeye (green) is triggered when the item starts entering the conveyor belt and remains triggered until the item is completely located on the conveyor belt.

At this time, the weight signal increases, but there are significant disturbances keeping the item from entering the conveyor belt.

- When the item is located on the conveyor belt, the weight signal stabilizes. This so-called settling time can be excluded from the measurement via a setup parameter.
- A nearly stable weight signal follows until the item leaves the conveyor belt. This time span will be used for the measurement. The aim is to have a measuring time that is as long as possible, but also as stable as possible.
- When the item leaves the conveyor belt, the rear photoeye (yellow) is triggered and remains triggered until the item has been completely moved off the conveyor belt.

When the photoeye is triggered, the measuring time is over and the weight is captured.

In the setup it is also possible to exclude the time span before the rear photoeye is triggered from the measuring time (pre-trigger exclude), e.g. when there are disturbances even before leaving the conveyor belt.

## Fine tuning procedure

## Fine tuning targets

| Tuning target                | Signal analyzer status                                                                                                    | Rectification                                                                                                    |
|------------------------------|----------------------------------------------------------------------------------------------------|----------------------------------------------------------------------------------------------------|
| Reduce background vibrations | When the conveyor belt is running empty,<br>there will be a certain degree of noise<br>caused by the belt and motor. However,<br>ensure that the noise is not too high<br>compared to your weighing accuracy<br>target.                                                                                                    | <ul> <li>Check the conveyor motor.</li> <li>Ensure that the rollers are balanced and the belt is tight.</li> <li>Exclude vibrations from nearby machines or traffic.</li> </ul>                   |
| Optimum photoeye<br>position | The front photoeye has to be triggered<br>when the item starts entering the conveyor<br>belt and has to remain triggered until the<br>item is located completely on the conveyor<br>belt.<br>The rear photoeye has to be triggered when<br>the item starts leaving the conveyor belt<br>and has to remain triggered until the item<br>has been completely moved off the<br>conveyor belt. | <ul> <li>Check the physical photoeye position.</li> <li>Configure a photoeye offset in the setup.</li> <li>Check the item properties, e.g. if there were reflexions or transparencies.</li> </ul> |
| Optimum measuring<br>time    | The most stable part of the weight signal<br>has to be used as measuring time.<br>Set the measuring time to be as long as<br>possible, but also with a weight signal that<br>is as stable as possible.                                                                                                    | <ul> <li>Configure the settling time or the pre-<br/>trigger exclude in the setup.</li> </ul>                                                                                                    |

# 7 Troubleshooting

# 7.1 SMART5™ alarms

IND360dynamic follows the SMART5<sup>™</sup> alarm management. For more information on alarm management, please refer to the **IND360 Indicator and Transmitter User's Guide**.

## SMART5™ alarm list

| ID   | Alarm                      | Mode                 | Description                                              | Action                                                                                     |
|------|----------------------------|----------------------|----------------------------------------------------------|--------------------------------------------------------------------------------------------|
| 6400 | PE timeout                 | In-motion            | Photoeye not responding<br>(photoeye timeout reached)    | Ensure that the photoeye is<br>mounted properly and no object is<br>blocking the photoeye. |
| 6408 | Parameter<br>invalid       | In-motion,<br>Static | Applicaton parameter value invalid (value out of bounds) | Check application parameter<br>settings. Refer to the ID to pinpoint<br>the issue.         |
| 6409 | Parameter logic<br>invalid | In-motion,<br>Static | Incorrect combination of appli-<br>cation parameters     | Check application parameter<br>settings. Refer to the ID to pinpoint<br>the issue.         |

## 7.2 Error codes

If the weighing process is started with an invalid configuration, IND360dynamic reports a SMART5<sup>™</sup> yellow alarm. To pinpoint the incorrect setting, the alarm message is accompanied by a parameter ID. The following table provides an interpretation of the ID.

### Parameter invalid

| ID | Parameter             | Example                                              |
|----|-----------------------|------------------------------------------------------|
| 1  | Scale empty threshold | Scale empty threshold larger than the scale capacity |
| 2  | Upper limit           | Upper limit larger than the scale capacity           |

### Logic errors

| ID  | Parameter                    | Example                                                         |
|-----|------------------------------|-----------------------------------------------------------------|
| 101 | Classification error         | $+Tol2 \le +Tol1$ or $-Tol2 \ge -Tol1$                          |
| 102 | Compensation management      | Difference of static weight and dynamic weight too large        |
| 103 | Conveyor settings            | Min. object length > Belt length                                |
| 104 | Conveyor belt speed too slow | Increase conveyor belt speed or reduce the conveyor belt length |

# 7.3 Mechanical troubleshooting

If you experience any issues related to accuracy or repeatability, we recommend checking the following points on your mechanical design. If you have any questions or concerns, please don't hesitate to reach out to your local METTLER TOLEDO sales representative for assistance.

| Issue                                                                                  | Description                                                                                                    |
|----------------------------------------------------------------------------------------|----------------------------------------------------------------------------------------------------|
| Weighing conveyor connected to static element                                          | To ensure accurate weighing results, make sure that the weighing conveyor is not touching any other static elements.                                                                                                    |
|                                                                                        | Additionally, be sure to check that all cables have enough freedom to move<br>and are not affecting the movement of the weighing conveyor.                                                                                                    |
| Wind affecting the scale or object                                                     | Wind can be a potential source of error in weighing processes, caused either<br>by environmental factors such as open doors, windows, or air conditioners,<br>or by the movement of the item being weighed.                                                                        |
|                                                                                        | To minimize the impact of wind on your weighing results, add shielding if necessary.                                                                                                    |
|                                                                                        | To adjust for wind effects caused by object movement, use the compensation factors.                                                                                                    |
| Heat source influencing the weighing sensor                                            | Keep heat sources away from load cells. In particular heat gradients lead to reduced accuracy.                                                                                                    |
| Insufficient number of load cells<br>or weigh modules installed<br>(rocker pin design) | When using load cells or weigh modules with a rocker pin, it's important to install at least 3, or preferably 4, load cells/weigh modules. A single load cell with a rocker pin is unable to withstand bending moments, which can cause it to become unstable and tip to the side. |
| Platform size too big for a single point load cell                                     | Single point load cells are designed to operate alone and can handle<br>bending moments. However, it's important to ensure that the scale does not<br>exceed the maximum platform size specified for the load cell.                                                                |

# 8 Automation system connectivity

# 8.1 PLC sample code

The free PLC sample code demonstrating the IND360dynamic application is available for download on <a href="http://www.mt.com/ind360-downloads">http://www.mt.com/ind360-downloads</a>.

Packages are available for Siemens TIA Portal and Rockwell Studio 5000, and each includes an Engineering Note.

## 8.2 Parameter verification

The IND360dynamic application checks the parameters once the application is started and reports configuration issues as SMART5<sup>™</sup> yellow alarm. SMART5<sup>™</sup> alarms are also accessible by the PLC.

The IND360 performs the same checks when entering the configuration through the web interface or display.

## 8.3 Getting started

IND360 offers a comprehensive set of data points to configure, control and monitor the dynamic/static weighing process. Given that (part of) the configuration is done directly on the device, the following data points are among the most relevant ones:

### Relevant data points

| Operation                                       | Data Point                           |
|-------------------------------------------------|--------------------------------------|
| Read weight of item                             | Read item's captured weight (cyclic) |
|                                                 | Status block command 12              |
| Setting target and tolerances for checkweighing | Classification                       |
| Start/Stop weighing process and monitor device  | Start/Stop command                   |
| operation                                       | Status block command 12              |

# 8.4 Modbus RTU/TCP protocol

### i Note

For the individual function arguments (e.g. trigger source in weight trigger), refer to [Configuration menu tree > Page 65].

## Modbus RTU/TCP protocol

| Function                   | Subelement/Description | MODBUS<br>Address | Read/Write | Data Type |
|----------------------------|------------------------|-------------------|------------|-----------|
| Set device ID (Alibi)      |                        | 45000             | R/W        | Long      |
| Classification             | Operating mode         | 47016             | R/W        | Short     |
|                            | Target weight          | 47017             | R/W        | Float 32  |
|                            | - Tolerance 1          | 47019             | R/W        | Float 32  |
|                            | - Tolerance 2          | 47021             | R/W        | Float 32  |
|                            | + Tolerance 1          | 47023             | R/W        | Float 32  |
|                            | + Tolerance 2          | 47025             | R/W        | Float 32  |
| General settings           | Power up delay         | 47031             | R/W        | Short     |
|                            | Mode                   | 47032             | R/W        | Short     |
|                            | Unit                   | 47033             | R/W        | Short     |
| Weight trigger             | Trigger Source         | ource 47060 R/W   |            | Short     |
|                            | Photoeye setup         | 47061             | R/W        | Short     |
|                            | Photoeye position      | 47062             | R/W        | Short     |
| Measurement setup          | Multiple objects       | 47090             | R/W        | Short     |
| (dynamic)                  | Measuring time mode    | 47091             | R/W        | Short     |
|                            | Measuring time         | 47092             | R/W        | Short     |
|                            | Settling time          | 47093             | R/W        | Short     |
|                            | Pre-trigger exclude    | 47094             | R/W        | Short     |
|                            | Minimum measuring time | 47095             | R/W        | Short     |
|                            | Front photoeye offset  | 47096             | R/W        | Int32     |
|                            | Rear photoeye offset   | 47098             | R/W        | Int32     |
|                            | Min. object distance   | 47100             | R/W        | Float32   |
|                            | Min. object length     | 47102             | R/W        | Float32   |
| Clear statistics           | 0 = Disable            | 42006             | W          | Short     |
|                            | 1 = Enable             |                   |            |           |
| Measurement setup (static) | Capture weight offset  | 47120             | R/W        | Long      |
|                            | Min. trigger time      | 47122             | R/W        | Short     |
|                            | Trigger debounce time  | 47123             | R/W        | Short     |
|                            | Stability timeout      | 47124             | R/W        | Long      |
| Conveyor                   | Belt speed             | 47150             | R/W        | Float32   |
|                            | Belt length            | 47152             | R/W        | Float32   |

| Function              | Subelement/Description  | MODBUS<br>Address | Read/Write | Data Type |
|-----------------------|-------------------------|-------------------|------------|-----------|
| Compensation          | Static weight 1         | 47181             | R/W        | Float32   |
|                       | Dynamic weight 1        | 47183             | R/W        | Float32   |
|                       | Static weight 2         | 47185             | R/W        | Float32   |
|                       | Dynamic weight 2        | 47187             | R/W        | Float32   |
|                       | Static weight 3         | 47189             | R/W        | Float32   |
|                       | Dynamic weight 3        | 47191             | R/W        | Float32   |
|                       | Static weight 4         | 47193             | R/W        | Float32   |
|                       | Dynamic weight 4        | 47195             | R/W        | Float32   |
|                       | Static weight 5         | 47197             | R/W        | Float32   |
|                       | Dynamic weight 5        | 47199             | R/W        | Float32   |
| Re-zero settings      | Scale empty threshold   | 47210             | R/W        | Float32   |
|                       | Re-zero trigger         | 47212             | R/W        | Short     |
|                       | Period                  | 47213             | R/W        | Short     |
|                       | After trigger delay     | 47214             | R/W        | Short     |
| Event and alarm       | Re-zero timeout         | 47240             | R/W        | Short     |
|                       | Photoeye timeout        | 47241             | R/W        | Short     |
|                       | Upper limit             | 47242             | R/W        | Float32   |
| Input trigger mode    | Input 1 trigger mode    | 47270             | R/W        | Short     |
|                       | Input 2 trigger mode    | 47271             | R/W        | Short     |
|                       | Input 3 trigger mode    | 47272             | R/W        | Short     |
|                       | Input 4 trigger mode    | 47273             | R/W        | Short     |
|                       | Input 5 trigger mode    | 47274             | R/W        | Short     |
| Output signal delay   | Output 1 signal delay   | 47300             | R/W        | Short     |
|                       | Output 2 signal delay   | 47301             | R/W        | Short     |
|                       | Output 3 signal delay   | 47302             | R/W        | Short     |
|                       | Output 4 signal delay   | 47303             | R/W        | Short     |
|                       | Output 5 signal delay   | 47304             | R/W        | Short     |
|                       | Output 6 signal delay   | 47305             | R/W        | Short     |
|                       | Output 7 signal delay   | 47306             | R/W        | Short     |
|                       | Output 8 signal delay   | 47307             | R/W        | Short     |
| Output impulse length | Output 1 impulse length | 47330             | R/W        | Short     |
|                       | Output 2 impulse length | 47331             | R/W        | Short     |
|                       | Output 3 impulse length | 47332             | R/W        | Short     |
|                       | Output 4 impulse length | 47333             | R/W        | Short     |
|                       | Output 5 impulse length | 47334             | R/W        | Short     |
|                       | Output 6 impulse length | 47335             | R/W        | Short     |
|                       | Output 7 impulse length | 47336             | R/W        | Short     |
|                       | Output 8 impulse length | 47337             | R/W        | Short     |
| Start/stop            | 1 = Start               | 42060             | R/W        | Short     |
|                       | 0 = Stop                |                   |            |           |

| Function                                                                 | Subelement/Description                                                                                                    | MODBUS<br>Address | Read/Write | Data Type                                                                                                    |
|--------------------------------------------------------------------------|----------------------------------------------------------------------------------------------------|-------------------|------------|----------------------------------------------------------------------------------------------------|
| Re-zero (signal)                                                         | <pre>Write: Trigger to do re-zero (any value) Read: 0 = zero successful 1 = zero in process 2 = zero failed, scale in motion 4 = zero failed, out of negative zero range 5 = zero failed, out of positive zero range</pre>                                                                                                    | 42061             | R/W        | Float32                                                                                                    |
| Reverse                                                                  | Communicate to the indicator<br>that the conveyor belts are<br>running in reverse. When using<br>this command, do not assign a<br>digital input signal with the<br>same function.                                                                                                    | 42063             | W          | Short                                                                                                    |
| Photoeye router (front<br>photoeye, rear photoeye, re-<br>zero (sensor)) | <ul> <li>Photoeyemode -&gt;Trigger Source</li> <li>-&gt; choose 'Automation interface' before using this function.</li> <li>This command allows the PLC to send the trigger signal.</li> <li>During this thime, the discrete input "photoeye" cannot be used.</li> <li>For a typical dual photoeyes system use the following:</li> <li>when front photoeye high -&gt; write 1</li> <li>when near photoeye high -&gt; write 2</li> <li>when both photoeyes low -&gt; write 0</li> </ul> | 42064             | W          | Short                                                                                                    |
| Read captured weight                                                     | Read the captured weight including status information.                                                                                                    | 45100             | R          | Reg0: Sequence<br>(Short)<br>Reg1: Status code<br>(Short)<br>Reg2-3: Transac-<br>tionCount (Long)<br>Reg4-5: Captured-<br>Weight (Float32) |
| Input assignment 1                                                       | 0 = None                                                                                                    | 40702             | R/W        | Short                                                                                                    |
| Input assignment 2                                                       | 21 = Run/Stop                                                                                                    | 40704             | R/W        | Short                                                                                                    |
| Input assignment 3                                                       | 22 = Front photoeye                                                                                                    | 40706             | R/W        | Short                                                                                                    |
| Input assignment 4                                                       | 23 = Rear photoeye                                                                                                    | 40708             | R/W        | Short                                                                                                    |
| Input assignment 5                                                       | 25 = Re-Zero<br>26 = Reverse<br>27 = Capture weight                                                                                                    | 40710             | R/W        | Short                                                                                                    |
|                                                                          | 27 = Capture weight                                                                                                    |                   |            |                                                                                                    |

| Function               | Subelement/Description                                                                                                    | MODBUS<br>Address | Read/Write | Data Type                                                                                                    |
|------------------------|----------------------------------------------------------------------------------------------------|-------------------|------------|----------------------------------------------------------------------------------------------------|
| Output assignment 1    | 0 = None                                                                                                    | 40711             | R/W        | Short                                                                                                    |
| Output assignment 2    | 21 = Run                                                                                                    | 40712             | R/W        | Short                                                                                                    |
| Output assignment 3    | 22 = Ready                                                                                                    | 40713             | R/W        | Short                                                                                                    |
| Output assignment 4    | 14 = SMART5 <sup>™</sup> red                                                                                                    | 40714             | R/W        | Short                                                                                                    |
| Output assignment 5    | 15 = SMART5™ orange                                                                                                    | 40715             | R/W        | Short                                                                                                    |
| Output assignment 6    | 32 = Application alarm                                                                                                    | 40716             | R/W        | Short                                                                                                    |
| Output assignment 7    | 34 = Scale loaded                                                                                                    | 40717             | R/W        | Short                                                                                                    |
| Output assignment 8    | <ul> <li>26 = Re-zero fimeout</li> <li>23 = Weighing completed</li> <li>33 = Weighing failed</li> <li>29 = In tolerance</li> <li>27 = -Tolerance limit 2</li> <li>28 = -Tolerance limit 1</li> <li>30 = +Tolerance limit 1</li> <li>31 = +Tolerance limit 2</li> <li>35 = Upper limit</li> <li>16 = Remote</li> </ul> | 40718             | R/W        | Short                                                                                                    |
| Set transaction number |                                                                                                    | 40900             | R/W        | Long                                                                                                    |
| Read one Alibi record  |                                                                                                    | 40902             | R          | For dynamic weight<br>values:<br>Reg0-1: Transaction<br>number (Long)<br>Reg2-3: Date &<br>Time, UTC timestamp<br>(Long)<br>Reg4: Device ID<br>(Byte)<br>Reg5-6: Rounded<br>net weight (Float32)<br>Reg7-8: Rounded<br>tare weight (Float32)<br>Reg9: Unit type<br>(Byte)<br>Decalor Status (Pute) |

# 8.5 SAI protocol

## 8.5.1 Cyclic commands

# 8.5.1.1 Measuring block

## i Note

The measuring block contains values of type Float32.

## Measuring block

|                                                                      |                                                                                                    | S               | AI               |
|----------------------------------------------------------------------|----------------------------------------------------------------------------------------------------|-----------------|------------------|
| Function                                                             | Option/range                                                                                                    | Read<br>Command | Write<br>Command |
| Clear statistics                                                     | 1 = Execute clear statistics operation                                                                                                    | NA              | 306              |
| Start/stop                                                           | 1 = Start                                                                                                    | NA              | 346              |
|                                                                      | 0 = Stop                                                                                                    |                 |                  |
| Re-zero (signal)                                                     | Write: Trigger to do re-zero (any value)                                                                                                    | 147             | 347              |
|                                                                      | Read:                                                                                                    |                 |                  |
|                                                                      | 0 = zero successfully                                                                                                    |                 |                  |
|                                                                      | 1 = zero in process                                                                                                    |                 |                  |
|                                                                      | 2 = zero fail, scale in motion                                                                                                    |                 |                  |
|                                                                      | 4 = zero fail, out of negative zero range                                                                                                    |                 |                  |
|                                                                      | 5= zero fail, out of positive zero range                                                                                                    |                 |                  |
| Reverse                                                              | Communicate to the indicator that the conveyor belts are running in reverse. When using this command, do not assign a digital input signal with the same function. | NA              | 348              |
|                                                                      | O = noi reverse (deiduli)                                                                                                    |                 |                  |
|                                                                      | I = reverse                                                                                                    |                 | 0.40             |
| Photoeye router (front photoeye, rear<br>photoeye, re-zero (sensor)) | Photoeyemode ->Irigger Source -> choose<br>'Automation interface' before using this<br>function.                                                                   | NA              | 349              |
|                                                                      | This command allows the PLC to send the trigger signal. During this thime, the discrete input "photoeye" cannot be used.                                           |                 |                  |
|                                                                      | For a typical dual photoeyes system use the following:                                                                                                    |                 |                  |
|                                                                      | <ul> <li>when front photoeye high -&gt; write 1</li> </ul>                                                                                                    |                 |                  |
|                                                                      | <ul> <li>when rear photoeye high -&gt; write 2</li> </ul>                                                                                                    |                 |                  |
|                                                                      | <ul> <li>when both photoeyes high -&gt; write 3</li> </ul>                                                                                                    |                 |                  |
|                                                                      | <ul> <li>when both photoeyes low -&gt; write 0</li> </ul>                                                                                                    |                 |                  |
| Read captured weight (cyclic)                                        | Read the current parcel's weight. Monitor the sequence bit in Custom group1.                                                                                       | 150             | NA               |
|                                                                      | If there are changes, this means that the weight is updated.                                                                                                    |                 |                  |

## 8.5.1.2 Status block

### Status block command values

| Status<br>command | Description |                                                                                                    | Reference                                                |  |  |  |  |  |
|-------------------|-------------|----------------------------------------------------------------------------------------------------|----------------------------------------------------------|--|--|--|--|--|
|                   | Word 0      | RedAlert Alarm                                                                                                    | SAI Reference Guide for Transmitters for additional      |  |  |  |  |  |
|                   | Word 1      | Scale Group 2                                                                                                    | details                                                  |  |  |  |  |  |
|                   | Word 2      | I/O Group 1                                                                                                    |                                                          |  |  |  |  |  |
|                   | Word 3      | 0RedAlert Alarm1Scale Group 22I/O Group 13Command response0RedAlert Alarm1Scale Group 22I/O Group 13Command response0Custom Group 1 |                                                          |  |  |  |  |  |
| 1                 | Word 0      | RedAlert Alarm                                                                                                    | SAI Reference Guide for Transmitters for additional      |  |  |  |  |  |
|                   | Word 1      | Scale Group 2                                                                                                    | details                                                  |  |  |  |  |  |
|                   | Word 2      | I/O Group 1                                                                                                    |                                                          |  |  |  |  |  |
|                   | Word 3      | Command response                                                                                                    |                                                          |  |  |  |  |  |
| 12                | Word 0      | Custom Group 1                                                                                                    | [Custom Group 1 (for dynamic) – Run status<br>Page 53]   |  |  |  |  |  |
|                   | Word 1      | Custom Group 2                                                                                                    | [Custom Group 2 (for dynamic) – Alarm status<br>Page 54] |  |  |  |  |  |
|                   | Word 2      | I/O Group                                                                                                    | [I/O Group 1 ▶ Page 55]                                  |  |  |  |  |  |
|                   | Word 3      | Command response                                                                                                    |                                                          |  |  |  |  |  |

# Custom Group 1 (for dynamic) – Run status

| Custom Group I – Run status D | DITS |
|-------------------------------|------|
|-------------------------------|------|

| Bit | Function              | Description                                                                                                    |
|-----|-----------------------|----------------------------------------------------------------------------------------------------|
| 0   | Sequence Bit O        | Sequence bits are incremented once a weighing operation is completed. This                                                                                       |
| 1   | Sequence Bit 1        | informs the PLC that a new weight value is now available.                                                                                                    |
| 2   | Weighment Valid *     | The registered weight is good to use. If this bit is false, the weight has not been captured properly and the weighment has a higher degree of uncer-<br>tainty. |
| 3   | <reserved></reserved> |                                                                                                    |
| 4   | Ready to start        | The system was started up and is ready to run the application. Send start command to run the application.                                                        |
|     |                       | Bit 4 goes high when:                                                                                                    |
|     |                       | Alibi memory check completed                                                                                                    |
|     |                       | <ul> <li>Power up zero state&gt; power up has been completed</li> </ul>                                                                                          |
|     |                       | 1 Note                                                                                                    |
|     |                       | This bit will not check whether the application parameters are invalid or not.<br>The parameter check will be conducted when switching to run mode.              |
| 5   | <reserved></reserved> |                                                                                                    |
| 6   | App state             | 0 = stopped                                                                                                    |
|     |                       | 1 = running                                                                                                    |
| 7   | Scale loaded          | An item is located on the conveyor belt. Configured by the threshold setting in the re-zero section.                                                             |
| 8   | Front PE triggered    | The front photoeye has been triggered (item coming onto the conveyor belt).                                                                                      |
|     |                       | This signal is directly coupled with the photoeye, it stays high as long as the photoeye is interrupted.                                                         |
| 9   | Rear PE triggered     | The rear photoeye has been triggered (item leaving the conveyor belt).                                                                                           |
|     |                       | This signal is directly coupled with the photoeye, it stays high as long as the photoeye is interrupted.                                                         |
| 10  | <reserved></reserved> |                                                                                                    |
| 11  | -Tol2*                | Checkweighing function: item below -Tol2 value                                                                                                    |
| 12  | -Tol1*                | Checkweighing function: item below -Tol1 value but above -Tol2 value                                                                                             |
| 13  | inTol*                | Checkweighing function: item in tolerance                                                                                                    |
| 14  | +Tol1*                | Checkweighing function: item above +Tol1 value but below +Tol2 value                                                                                             |
| 15  | +Tol2*                | Checkweighing function: item above +Tol2 value                                                                                                    |

\* Coupled with sequence bits

# Custom Group 2 (for dynamic) – Alarm status

## Custom Group 2 – Alarm status bits

| Bit | Function                                                | Description                                                                                                    |
|-----|---------------------------------------------------------|----------------------------------------------------------------------------------------------------|
| 0   | Front PE timeout<br>(in-motion weighing)                | The front photoeye is blocked for too long. The signal will reset once the photoeye is not blocked anymore.                                                                                                    |
|     | Capture weight<br>photoeye timeout<br>(static weighing) | The capture weight photoeye is blocked for too long. The signal will reset once the photoeye is not blocked anymore.                                                                                                    |
| 1   | Rear PE timeout                                         | The rear photoeye is blocked for too long. The signal will reset once the photoeye is not blocked anymore.                                                                                                    |
| 2   | Re-Zero PE timeout                                      | The re-zero photoeye is blocked for too long. The signal will reset once the photoeye is not blocked anymore.                                                                                                    |
| 3   | <reserved></reserved>                                   |                                                                                                    |
| 4   | <reserved></reserved>                                   |                                                                                                    |
| 5   | <reserved></reserved>                                   |                                                                                                    |
| 6   | <reserved></reserved>                                   |                                                                                                    |
| 7   | Re-zero pending                                         | Re-zero is overdue and needs to be executed. On the display, this is indicated with a star.                                                                                                    |
| 8   | Application alarm                                       | <ul> <li>Alarm present preventing the application to execute.</li> <li>Bit 8 goes high when:</li> <li>Try to start before 'Ready to start' bit is high(bit4 in group1)</li> <li>Parameter logic error when try to start</li> <li>Parameter invalid when try to start</li> </ul> |
| 9   | <reserved></reserved>                                   |                                                                                                    |
| 10  | Gap too small*<br>(in-motion mode)                      | The gap between the consecutive packets is too small. Higher measurement uncertainty due to insufficient measuring time. Only available in single front photoeye mode & dual photoeyes mode without multiple objects.                                                           |
|     | Gap too small*<br>(static mode)                         | A new "capture weight" signal arrives before the current process of weighing capture is finished.                                                                                                    |
| 11  | Item too long*<br>(in-motion mode)                      | The package is too long. Higher measurement uncertainty due to insufficient measuring time. Only available in single front photoeye mode and dual photoeyes mode without multiple objects.                                                                                      |
|     | Stability timeout*<br>(static mode)                     | Cannot get a stable value before stability timeout.                                                                                                    |
| 12  | Item too light*                                         | The package is too light leading to higher uncertainty in measurements.                                                                                                    |
| 13  | Item too heavy*                                         | The package is too heavy leading to higher uncertainty in measurements.                                                                                                    |
| 14  | <reserved></reserved>                                   |                                                                                                    |
| 15  | Ghost item*                                             | The package triggered the rear photoeye but did not trigger the front photoeye. Only available with dual photoeyes mode.                                                                                                    |

\* Coupled with sequence bits

## I/O Group 1

## I/O Group 1

| Bit | I/O Group 1 | Bit | I/O Group 1 |
|-----|-------------|-----|-------------|
| 0   | Input 1     | 8   | Output 1    |
| 1   | Input 2     | 9   | Output 2    |
| 2   | Input 3     | 10  | Output 3    |
| 3   | Input 4     | 11  | Output 4    |
| 4   | Input 5     | 12  | Output 5    |
| 5   | Reserved    | 13  | Output 6    |
| 6   | Reserved    | 14  | Output 7    |
| 7   | Reserved    | 15  | Output 8    |

## 8.5.2 Acyclic commands

## i Note

For the individual function arguments (e.g. trigger source in weight trigger), refer to [Configuration menu tree > Page 65].

## Acyclic commands

| Function              | Subelement/<br>Description | <b>PROFIBUS Slot</b> | <b>PROFIBUS Index</b> | EIP Class Code | EIP Instance<br>Values | EIP Attribute # | PROFINET Slot +<br>Subslot | PROFINET/<br>EtherCAT Index | CC Lind IE Field<br>Basic Address | Data Type                                                                         | Read/Write |
|-----------------------|----------------------------|----------------------|-----------------------|----------------|------------------------|-----------------|----------------------------|-----------------------------|-----------------------------------|-----------------------------------------------------------------------------------|------------|
| Set device ID (Alibi) |                            | 3                    | 0xA0                  | 0x41B          | 0x01                   | 0x01            | 0, 1                       | 0x4701                      | 0x10000                           | Long                                                                              | R/W        |
| Classification        | Operating mode             | 3                    | OxA1                  | 0x41B          | 0x01                   | 0x02            | 0, 1                       | 0x4702                      | 0x010420                          | struct                                                                            | R/W        |
|                       | Target weight              |                      |                       |                |                        |                 |                            |                             |                                   | <ul> <li>uint8 operationMode</li> </ul>                                           |            |
|                       | - Tolerance 1              |                      |                       |                |                        |                 |                            |                             |                                   | <ul> <li>float targetWeight</li> </ul>                                            |            |
|                       | - Tolerance 2              |                      |                       |                |                        |                 |                            |                             |                                   | <ul> <li>float minusTol1</li> </ul>                                               |            |
|                       | + Tolerance 1              |                      |                       |                |                        |                 |                            |                             |                                   | <ul> <li>float plusTol1</li> </ul>                                                |            |
|                       | + Tolerance 2              |                      |                       |                |                        |                 |                            |                             |                                   | <ul> <li>float minusTol2</li> </ul>                                               |            |
|                       | Reserved                   |                      |                       |                |                        |                 |                            |                             |                                   | <ul><li>float plusTol2</li><li>uint32 reserved</li><li>uint32 reserved2</li></ul> |            |
| General settings      | Power up delay             | 3                    | 0xA2                  | 0x41B          | 0x01                   | 0x03            | 0, 1                       | 0x4703                      | 03 0x010440                       | struct                                                                            | R/W        |
|                       | Mode                       |                      |                       |                |                        |                 |                            |                             |                                   | <ul> <li>uint8 powerUpDelay</li> </ul>                                            |            |
|                       | Unit                       |                      |                       |                |                        |                 |                            |                             |                                   | <ul> <li>uint8 mode</li> </ul>                                                    |            |
|                       | Reserved (8 bit)           |                      |                       |                |                        |                 |                            |                             |                                   | <ul> <li>uint8 unit</li> </ul>                                                    |            |
|                       | Reserved (32 bit)          | 1                    |                       |                |                        |                 |                            |                             |                                   | <ul> <li>uint8 reserved</li> </ul>                                                |            |
|                       |                            |                      |                       |                |                        |                 |                            |                             |                                   | <ul> <li>uint32 reserved2</li> </ul>                                              |            |
| Weight trigger        | Trigger Source             | 3                    | 0xA3                  | 0x41B          | 0x01                   | 0x04            | 0, 1                       | 0x4704                      | 0x010460                          | struct                                                                            | R/W        |
|                       | Photoeye setup             |                      |                       |                |                        |                 |                            |                             |                                   | <ul> <li>uint8 triggerSource</li> </ul>                                           |            |
|                       | Photoeye position          |                      |                       |                |                        |                 |                            |                             |                                   | <ul> <li>uint8 photoeyeSetup</li> </ul>                                           |            |
|                       | Reserved (8 bit)           |                      |                       |                |                        |                 |                            |                             |                                   | <ul> <li>uint8 photoeyePosition</li> </ul>                                        |            |
|                       | Reserved (32 bit)          |                      |                       |                |                        |                 |                            |                             |                                   | uint8 reserved                                                                    |            |
|                       |                            |                      |                       |                |                        |                 |                            |                             |                                   | <ul> <li>uint32 reserved2</li> </ul>                                              |            |

| Function                       | Subelement/<br>Description                                                                                                    | PROFIBUS Slot | <b>PROFIBUS Index</b> | EIP Class Code | EIP Instance<br>Values | EIP Attribute # | PROFINET Slot +<br>Subslot | PROFINET/<br>EtherCAT Index | CC Lind IE Field<br>Basic Address | Data Type                                                                                                    | Read/Write |
|--------------------------------|----------------------------------------------------------------------------------------------------|---------------|-----------------------|----------------|------------------------|-----------------|----------------------------|-----------------------------|-----------------------------------|----------------------------------------------------------------------------------------------------|------------|
| Measurement setup<br>(dynamic) | Multiple objects<br>Measuring time mode<br>Measuring time<br>Settling time<br>Pre-trigger exclude<br>Minimum measuring time<br>Front photoeye offset<br>Rear photoeye offset<br>Min. object distance<br>Min. object length<br>Reserved (32 bit) | 3             | OxA4                  | Ox41B          | 0x01                   | 0x05            | 0, 1                       | 0x4705                      | 0x010480                          | struct<br>uint8 multiple_objects<br>uint8 measuring_time_mode<br>uint16 measuring_time<br>uint16 settling_time<br>uint16 pre_trigger_exclude<br>uint16<br>min_measuring_time<br>int32 frontEyeOffset<br>int32 rearEyeOffset<br>float min_object_distance<br>float min_object_length<br>uint32 reserved | R/W        |
| Clear statistics               | 1 = Execute clear statistics operation                                                                                                    | 3             | 0xA5                  | 0x41B          | 0x01                   | 0x06            | 0, 1                       | 0x4706                      | 0x1000A                           | Float 32                                                                                                    | W          |
| Measurement Setup<br>(static)  | Capture weight offset<br>Min. trigger time<br>Trigger debounce time<br>Stability timeout<br>Reserved (32 bit)                                                                                                    | 3             | OxA6                  | Ox41B          | 0x01                   | 0x07            | 0, 1                       | 0x4707                      | 0x0104A0                          | <ul> <li>struct</li> <li>int32 captureWeightOffset</li> <li>uint16 minTriggerTime</li> <li>uint16 triggerDe-<br/>bounceTime</li> <li>uint32 stabilityTimeout</li> <li>uint32 reserved</li> </ul>                                                                                                    | R/W        |
| Conveyor                       | Belt speed<br>Belt length<br>Reserved (32 bit)<br>Reserved (32 bit)                                                                                                    | 3             | OxA7                  | Ox41B          | 0x01                   | 0x08            | 0, 1                       | 0x4708                      | 0x0104C0                          | struct<br>float32 beltSpeed<br>float32 beltLength<br>uint32 reserved<br>uint32 reserved2                                                                                                    | R/W        |

| Function         | Sube lement/<br>Description                                                                                                    | PROFIBUS Slot | PROFIBUS Index | EIP Class Code | EIP Instance<br>Values | EIP Attribute # | PROFINET Slot +<br>Subslot | PROFINET/<br>EtherCAT Index | CC Lind IE Field<br>Basic Address | Data Type                                                                                                    | Read/Write |
|------------------|----------------------------------------------------------------------------------------------------|---------------|----------------|----------------|------------------------|-----------------|----------------------------|-----------------------------|-----------------------------------|----------------------------------------------------------------------------------------------------|------------|
| Compensation     | Static weight 1<br>Dynamic weight 1<br>Static weight 2<br>Dynamic weight 2<br>Static weight 3<br>Dynamic weight 3<br>Static weight 4<br>Dynamic weight 4<br>Static weight 5<br>Dynamic weight 5<br>Reserved (32 bit) | 3             | OxA8           | Ox41B          | 0x01                   | 0x09            | 0, 1                       | 0x4709                      | 0x0104E0                          | struct<br>• uint8 compensationMan-<br>agement<br>• float32 staticWeight1<br>• float32 dynamicWeight1<br>•<br>• float32 staticWeight5<br>• float32 dynamicWeight5<br>• uint32 reserved | R/W        |
| Re-zero settings | Scale empty threshold<br>Re-zero trigger<br>Period<br>After trigger delay<br>Reserved (32 bit)                                                                                                    | 3             | OxA9           | Ox41B          | 0x01                   | OxOA            | 0, 1                       | 0x470A                      | 0x010500                          | struct<br>• float<br>scale_empty_threshold<br>• uint8 rezero_trigger<br>• uint16 period<br>• uint16 after_trigger_delay<br>• uint32 reserved                                          | R/W        |
| Event and alarm  | Re-zero timeout<br>Photoeye timeout<br>Upper limit<br>Reserved (32 bit)<br>Reserved (32 bit)                                                                                                    | 3             | OxAE           | Ox41B          | 0x01                   | OxOF            | 0, 1                       | 0x470F                      | 0x010520                          | struct<br>• uint16 rezeroTimeout<br>• uint16 photoeyeTimeout<br>• float32 upperLimit<br>• uint32 reserved<br>• uint32 reserved                                                        | R/W        |

| Function            | Subelement/<br>Description | PROFIBUS Slot | PROFIBUS Index | EIP Class Code | EIP Instance<br>Values | EIP Attribute # | PROFINET Slot +<br>Subslot | PROFINET/<br>EtherCAT Index | CC Lind IE Field<br>Basic Address | Data Type                                   | Read/Write |
|---------------------|----------------------------|---------------|----------------|----------------|------------------------|-----------------|----------------------------|-----------------------------|-----------------------------------|---------------------------------------------|------------|
| Input trigger mode  | Input 1 trigger mode       | 3             | OxAF           | 0x41B          | 0x01                   | 0x10            | 0, 1                       | 0x4710                      | 0x010540                          | struct                                      | R/W        |
|                     | Input 2 trigger mode       |               |                |                |                        |                 |                            |                             |                                   | <ul> <li>uint8 input1Triggermode</li> </ul> |            |
|                     | Input 3 trigger mode       |               |                |                |                        |                 |                            |                             |                                   | •                                           |            |
|                     | Input 4 trigger mode       |               |                |                |                        |                 |                            |                             |                                   | <ul> <li>uint8 input5Triggermode</li> </ul> |            |
|                     | Input 5 trigger mode       |               |                |                |                        |                 |                            |                             |                                   | <ul> <li>uint8 reserved</li> </ul>          |            |
|                     | Reserved (8 bit)           |               |                |                |                        |                 |                            |                             |                                   | <ul> <li>uint16 reserved2</li> </ul>        |            |
|                     | Reserved (16 bit)          |               |                |                |                        |                 |                            |                             |                                   |                                             |            |
| Output signal delay | Output 1 signal delay      | 3             | 0xB0           | 0x41B          | 0x01                   | 0x11            | 0, 1                       | 0x4711                      | 0x010560                          | struct                                      | R/W        |
|                     | Output 2 signal delay      |               |                |                |                        |                 |                            |                             |                                   | uint16 output1SignalDelay                   |            |
|                     | Output 3 signal delay      |               |                |                |                        |                 |                            |                             |                                   | •                                           |            |
|                     | Output 4 signal delay      |               |                |                |                        |                 |                            |                             |                                   | uint16 output8SignalDelay                   |            |
|                     | Output 5 signal delay      |               |                |                |                        |                 |                            |                             |                                   |                                             |            |
|                     | Output 6 signal delay      |               |                |                |                        |                 |                            |                             |                                   |                                             |            |
|                     | Output 7 signal delay      |               |                |                |                        |                 |                            |                             |                                   |                                             |            |
|                     | Output 8 signal delay      |               |                |                |                        |                 |                            |                             |                                   |                                             |            |
| Output impulse      | Output 1 impulse length    | 3             | 0xB1           | 0x41B          | 0x01                   | 0x12            | 0, 1                       | 0x4712                      | 0x010580                          | struct                                      | R/W        |
| length              | Output 2 impulse length    |               |                |                |                        |                 |                            |                             |                                   | <ul> <li>uint16 output1 Impulse-</li> </ul> |            |
|                     | Output 3 impulse length    |               |                |                |                        |                 |                            |                             |                                   | Length                                      |            |
|                     | Output 4 impulse length    |               |                |                |                        |                 |                            |                             |                                   | •                                           |            |
|                     | Output 5 impulse length    |               |                |                |                        |                 |                            |                             |                                   | unt 16 output8Impulse-                      |            |
|                     | Output 6 impulse length    |               |                |                |                        |                 |                            |                             |                                   | Lengin                                      |            |
|                     | Output 7 impulse length    |               |                |                |                        |                 |                            |                             |                                   |                                             |            |
|                     | Output 8 impulse length    |               |                |                |                        |                 |                            |                             |                                   |                                             |            |
| Start/stop          | 1 = Start                  | 3             | 0xCD           | 0x41B          | 0x01                   | 0x2E            | 0, 2                       | 0x472E                      | 0x1005A                           | Float 32                                    | W          |
|                     | 0 = Stop                   |               |                |                |                        |                 |                            |                             |                                   |                                             |            |

| Function         | Subelement/<br>Description                                                                                                    | <b>PROFIBUS Slot</b> | PROFIBUS Index | EIP Class Code | EIP Instance<br>Values | EIP Attribute # | PROFINET Slot +<br>Subslot | PROFINET/<br>EtherCAT Index | CC Lind IE Field<br>Basic Address | Data Type | Read/Write |
|------------------|----------------------------------------------------------------------------------------------------|----------------------|----------------|----------------|------------------------|-----------------|----------------------------|-----------------------------|-----------------------------------|-----------|------------|
| Re-zero (signal) | Write: Trigger to do re-zero (any value)                                                                                                    | 3                    | OxCE           | 0x41B          | 0x02                   | 0x2F            | 0, 3                       | 0x472F                      | 0x1005C                           | Float 32  | R/W        |
|                  | Read:                                                                                                    |                      |                |                |                        |                 |                            |                             |                                   |           |            |
|                  | 0 = Zero successfully                                                                                                    |                      |                |                |                        |                 |                            |                             |                                   |           |            |
|                  | 1 = Zero in process                                                                                                    |                      |                |                |                        |                 |                            |                             |                                   |           |            |
|                  | 2 = Zero fail, scale in motion                                                                                                    |                      |                |                |                        |                 |                            |                             |                                   |           |            |
|                  | 4 = Zero fail, out of negative zero range                                                                                                    |                      |                |                |                        |                 |                            |                             |                                   |           |            |
|                  | 5= Zero fail, out of positive zero range                                                                                                    |                      |                |                |                        |                 |                            |                             |                                   |           |            |
| Reverse          | Communicate to indicator that<br>the conveyor belts are running<br>in reverse. When using this<br>command, do not assign a<br>digital input signal with the<br>same function. | 3                    | OxCF           | Ox41B          | 0x03                   | 0x30            | 0, 4                       | 0x4730                      | 0x1005E                           | Float 32  | W          |

| Function                                                                   | Subelement/<br>Description                                                                                                    | <b>PROFIBUS Slot</b> | <b>PROFIBUS Index</b> | EIP Class Code | EIP Instance<br>Values | EIP Attribute # | PROFINET Slot +<br>Subslot | PROFINET/<br>EtherCAT Index | CC Lind IE Field<br>Basic Address | Data Type                                                                                                    | Read/Write |
|----------------------------------------------------------------------------|----------------------------------------------------------------------------------------------------|----------------------|-----------------------|----------------|------------------------|-----------------|----------------------------|-----------------------------|-----------------------------------|----------------------------------------------------------------------------------------------------|------------|
| Photoeye router<br>(front photoeye, rear<br>photoeye, re-zero<br>(sensor)) | <ul> <li>Weight trigger -&gt;Trigger source</li> <li>-&gt; choose 'Automation<br/>interface' before using this<br/>function.</li> <li>This command allows the PLC<br/>to send the trigger signal.</li> <li>During this thime, the discrete<br/>input "photoeye" cannot be<br/>used.</li> <li>For a typical dual photoeye<br/>system use the following:</li> <li>when front photoeye high<br/>-&gt; write 1</li> <li>when rear photoeye high<br/>-&gt; write 2</li> <li>when both photoeyes high<br/>-&gt; write 3</li> <li>when both photoeyes low<br/>-&gt; write 0</li> </ul> | 3                    | OxDO                  | Ox41B          | 0x04                   | 0x31            | 0, 5                       | 0x4731                      | 0x10060                           | Float 32                                                                                                    | W          |
| Read captured<br>weight with status<br>code                                | Read the captured weight along with its status infor-<br>mation.                                                                                                    | 3                    | 0xD1                  | Ox41B          | 0x05                   | 0x32            | 0, 5                       | 0x4732                      | 0x10062                           | <ul> <li>struct (12 Bytes)</li> <li>Byte: Sequence bit</li> <li>Byte: Status code</li> <li>Short: Reserved</li> <li>Long: Transaction number</li> <li>Float: Captured weight</li> </ul> | R          |

| Function           | Subelement/<br>Description                                                                                                    | <b>PROFIBUS Slot</b> | PROFIBUS Index | EIP Class Code | EIP Instance<br>Values | EIP Attribute # | PROFINET Slot +<br>Subslot | PROFINET/<br>EtherCAT Index | CC Lind IE Field<br>Basic Address | Data Type | Read/Write |
|--------------------|----------------------------------------------------------------------------------------------------|----------------------|----------------|----------------|------------------------|-----------------|----------------------------|-----------------------------|-----------------------------------|-----------|------------|
| Input assignment 1 | The following settings are                                                                                                    | 2                    | 0x11           | 0x418          | 0x01                   | 0x02            | 0, 1                       | 0x4402                      | 0x009002                          | Byte      | R/W        |
| Input assignment 2 | possible to configure the                                                                                                    | 2                    | 0x14           | 0x418          | 0x01                   | 0x05            | 0, 1                       | 0x4405                      | 0x009004                          | Byte      | R/W        |
| Input assignment 3 | aigital input functionality:                                                                                                    | 2                    | 0x17           | 0x418          | 0x01                   | 0x08            | 0, 1                       | 0x4408                      | 0x009006                          | Byte      | R/W        |
| Input assignment 4 | 0 = None                                                                                                    | 3                    | 0x21           | 0x418          | 0x01                   | 0x42            | 0, 1                       | 0x4602                      | 0x009008                          | Byte      | R/W        |
| Input assignment 5 | <ul> <li>21 = Run/stop</li> <li>22 = Front photoey</li> <li>23 = Rear photoeye</li> <li>25 = Re-zero</li> <li>26 = Reverse</li> <li>27 = Capture weight</li> </ul> | 3                    | 0x24           | 0x418          | 0x01                   | 0x45            | 0, 1                       | 0x4605                      | 0x00900A                          | Byte      | R/W        |

| Function                  | Subelement/<br>Description                                                                                                    | <b>PROFIBUS Slot</b> | <b>PROFIBUS Index</b> | EIP Class Code | EIP Instance<br>Values | EIP Attribute # | PROFINET Slot +<br>Subslot | PROFINET/<br>EtherCAT Index | CC Lind IE Field<br>Basic Address | Data Type | Read/Write |
|---------------------------|----------------------------------------------------------------------------------------------------|----------------------|-----------------------|----------------|------------------------|-----------------|----------------------------|-----------------------------|-----------------------------------|-----------|------------|
| Output assignment 1       | The following settings are                                                                                                    | 2                    | 0x1D                  | 0x418          | 0x01                   | 0x0E            | 0, 1                       | 0x440E                      | 0x009020                          | Byte      | R/W        |
| Output assignment 2       | possible to configure the                                                                                                    | 2                    | 0x24                  | 0x418          | 0x01                   | 0x15            | 0, 1                       | 0x4415                      | 0x009021                          | Byte      | R/W        |
| Output assignment 3       | aigilaí oaipar lanchonailly:                                                                                                    | 2                    | 0x2B                  | 0x418          | 0x01                   | Ox1C            | 0, 1                       | 0x441C                      | 0x009022                          | Byte      | R/W        |
| Output assignment 4       |                                                                                                    | 2                    | 0x32                  | 0x418          | 0x01                   | 0x23            | 0, 1                       | 0x4423                      | 0x009023                          | Byte      | R/W        |
| Output assignment 5       | 21 = Kull                                                                                                    | 2                    | 0x39                  | 0x418          | 0x01                   | 0x2A            | 0, 1                       | 0x442A                      | 0x009024                          | Byte      | R/W        |
| Output assignment 6       | 22 = Reuuy                                                                                                    | 3                    | 0x27                  | 0x418          | 0x01                   | 0x48            | 0, 1                       | 0x4608                      | 0x009025                          | Byte      | R/W        |
| Output assignment 7       | 14 = SWARTSTM red                                                                                                    | 3                    | 0x2E                  | 0x418          | 0x01                   | 0x4F            | 0, 1                       | 0x460F                      | 0x009026                          | Byte      | R/W        |
| Output assignment 8       | <ul> <li>32 = Application alarm</li> <li>34 = Scale loaded</li> <li>26 = Re-zero timeout</li> <li>23 = Weighing completed</li> <li>33 = Weighing failed</li> <li>29 = In tolerance</li> <li>27 = -Tolerance limit 2</li> <li>28 = -Tolerance limit 1</li> <li>30 = +Tolerance limit 1</li> <li>31 = +Tolerance limit 2</li> <li>35 = Upper limit</li> <li>16 = Remote</li> </ul> | 3                    | 0x35                  | 0x418          | 0x01                   | 0x56            | 0, 1                       | 0x4616                      | 0x009027                          | Byte      | R/W        |
| Set transaction<br>number |                                                                                                    |                      |                       |                |                        |                 |                            |                             |                                   |           | R/W        |

| Function              | Subelement/<br>Description | <b>PROFIBUS Slot</b> | PROFIBUS Index | EIP Class Code | EIP Instance<br>Values | EIP Attribute # | PROFINET Slot +<br>Subslot | PROFINET/<br>EtherCAT Index | CC Lind IE Field<br>Basic Address | Data Type                                                     | Read/Write |
|-----------------------|----------------------------|----------------------|----------------|----------------|------------------------|-----------------|----------------------------|-----------------------------|-----------------------------------|---------------------------------------------------------------|------------|
| Read one Alibi record |                            |                      |                |                |                        |                 |                            |                             |                                   | For dynamic weight values:                                    | R          |
|                       |                            |                      |                |                |                        |                 |                            |                             |                                   | struct (24 Bytes)                                             |            |
|                       |                            |                      |                |                |                        |                 |                            |                             |                                   | Long: Transaction number                                      |            |
|                       |                            |                      |                |                |                        |                 |                            |                             |                                   | <ul> <li>Long: Date &amp; Time (UTC<br/>Timestamp)</li> </ul> |            |
|                       |                            |                      |                |                |                        |                 |                            |                             |                                   | Byte: Device ID                                               |            |
|                       |                            |                      |                |                |                        |                 |                            |                             |                                   | • Float: Rounded net weight                                   |            |
|                       |                            |                      |                |                |                        |                 |                            |                             |                                   | • Float: Rounded tare weight                                  |            |
|                       |                            |                      |                |                |                        |                 |                            |                             |                                   | Byte: Unit type                                               |            |
|                       |                            |                      |                |                |                        |                 |                            |                             |                                   | Byte: Status                                                  |            |

# 9 Appendix

# 9.1 Configuration menu tree

# Configuration menu tree

|                      | Ste                 | atic               | In-Motion          |                    |                                 |                                                                                                    |                  |
|----------------------|---------------------|--------------------|--------------------|--------------------|---------------------------------|----------------------------------------------------------------------------------------------------|------------------|
| First class          | Catch-<br>weighing  | Check-<br>weighing | Check-<br>weighing | Catch-<br>weighing | Default<br>value                | Range                                                                                                    | LFT-<br>Relevant |
| General              | Power up            | delay              |                    |                    | Disabled                        | 0 = Disabled<br>1-5 minutes<br>2-15 minutes<br>3-30 minutes                                                                            | Yes              |
|                      | Mode                |                    |                    |                    | In-Motion<br>check-<br>weighing | 0 = In-Motion check-<br>weighing<br>1 = In-Motion catch-<br>weighing<br>2 = Static check-<br>weighing<br>3 = Static catch-<br>weighing | Yes              |
|                      |                     |                    | Unit               |                    | Metric                          | 0 = Metric<br>1 = Imperial                                                                                                    | Yes              |
| Weight trigger       | Trigger So          | urce               |                    |                    | Digital Input                   | 0 = Automation interface<br>1 = Digital input                                                                                          | Yes              |
|                      |                     |                    | Photoeye           | setup              | Dual<br>photoeyes               | 0 = Dual photoeyes<br>1 = Single photoeye                                                                                              | Yes              |
|                      |                     |                    | Photoeye           | position           | Front                           | 0 = Front<br>1 = Rear                                                                                                    | Yes              |
| Measurement<br>setup |                     |                    | Multiple of        | ojects             | Disabled                        | 0 = Disabled<br>1 = Enabled                                                                                                    | Yes              |
|                      |                     |                    | Measuring<br>mode  | time               | Flexible                        | 0 = Flexible<br>1 = Fixed                                                                                                    | Yes              |
|                      |                     |                    | Measuring          | time               | 200 ms                          | [1, 12,000] ms                                                                                                    | Yes              |
|                      |                     |                    | Settling tin       | ne                 | 0 ms                            | [0,3000] ms                                                                                                    | Yes              |
|                      |                     |                    | Pre-trigger        | exclude            | 0 ms                            | [0, 3000] ms                                                                                                    | Yes              |
|                      |                     |                    | Minimum<br>time    | measuring          | 200 ms                          | [1,10,000] ms                                                                                                    | Yes              |
|                      |                     |                    | Front phot         | oeye offset        | 0 ms                            | [-1500, 1500 ]ms                                                                                                    | Yes              |
|                      |                     |                    | Rear photo         | beye offset        | 0 ms                            | [-1500, 1500] ms                                                                                                    | Yes              |
|                      |                     |                    | *Max. obj          | ect void           | 0                               | [0, 10,000]                                                                                                    | Yes              |
|                      |                     |                    | *Min. obje         | ect length         | 0                               | [0, 10,000]                                                                                                    | Yes              |
|                      | Capture we          | eight offset       | t                  |                    | 0 ms                            | [-12,000, 12,000] ms                                                                                                    | Yes              |
|                      | *Min. trigg         | jer time           |                    |                    | 0 ms                            | [0, 12,000] ms                                                                                                    | Yes              |
|                      | *Trigger de<br>time | ebounce            |                    |                    | 0 ms                            | [0, 1,2000] ms                                                                                                    | Yes              |
|                      | *Stability t        | imeout             |                    |                    | 0 ms                            | [0, 120,000] ms                                                                                                    | No               |

|                | St                 | atic               | In-M               | lotion             |                  |                                                               |                  |  |  |                     |   |
|----------------|--------------------|--------------------|--------------------|--------------------|------------------|---------------------------------------------------------------|------------------|--|--|---------------------|---|
| First class    | Catch-<br>weighing | Check-<br>weighing | Check-<br>weighing | Catch-<br>weighing | Default<br>value | Range                                                         | LFT-<br>Relevant |  |  |                     |   |
| Conveyor       |                    |                    | Belt speed         |                    | 60               | [0, 10,000]                                                   | Yes              |  |  |                     |   |
|                |                    |                    | Belt length        | I                  | 1500             | [0, 10,000]                                                   | Yes              |  |  |                     |   |
| Compensation   |                    |                    | Compenso           | ation              | Disabled         | 0 = Disabled                                                  | Yes              |  |  |                     |   |
|                |                    |                    | managem            | ent                |                  | 1 = Enabled                                                   |                  |  |  |                     |   |
|                |                    |                    | Static weig        | ght 1 - 5          | 0                | [0, Capacity] <unit></unit>                                   | Yes              |  |  |                     |   |
|                |                    |                    | Dynamic v<br>1 - 5 | weight             | 0                | [0, Capacity] <unit></unit>                                   | Yes              |  |  |                     |   |
| Re-zero        | Stability a        | nd range           |                    |                    |                  | i Note                                                        | Yes              |  |  |                     |   |
|                |                    |                    |                    |                    |                  | Apply zero range and<br>stability settings from<br>Scale menu |                  |  |  |                     |   |
|                | Scale emp          | oty threshold      | t                  |                    | 0                | [0, Capacity] <unit></unit>                                   | Yes              |  |  |                     |   |
|                | Re-zero tri        | igger              |                    |                    | External only    | 0 = External only                                             | Yes              |  |  |                     |   |
|                |                    |                    |                    |                    |                  | 1 = Periodic                                                  |                  |  |  |                     |   |
|                |                    |                    |                    |                    |                  | 2 = Re-zero photoeye                                          |                  |  |  |                     |   |
|                | Period             |                    |                    |                    | 300 s            | [1, 7200] s                                                   | Yes              |  |  |                     |   |
|                | After trigge       | er delay           |                    |                    | 3000 ms          | [1, 20,000] ms                                                | Yes              |  |  |                     |   |
| Event and      | Re-zero tir        | meout              |                    |                    | 15 min           | [0,120] min                                                   | Yes              |  |  |                     |   |
| alarm          | Photoeye           | Photoeye timeout   |                    |                    | 10 s             | [3600] s                                                      | No               |  |  |                     |   |
|                | Upper limi         | it                 |                    |                    | 0                | [0, Capacity] <unit></unit>                                   | No               |  |  |                     |   |
| Classification |                    | Operating          | mode *             |                    | Single           | 0 = Single tolerance                                          | No               |  |  |                     |   |
|                |                    |                    |                    |                    | lolerance        | 1 = Dual tolerance                                            |                  |  |  |                     |   |
|                |                    | Target wei         | ght *              |                    | 10               | [0, Capacity] <unit></unit>                                   | No               |  |  |                     |   |
|                |                    | - Toleranc         | el*                |                    | 1                | [0, Capacity] <unit></unit>                                   | No               |  |  |                     |   |
|                |                    | - Toleranc         | e 2 *              |                    | 0                | [0, Capacity] <unit></unit>                                   | No               |  |  |                     |   |
|                |                    | + Tolerand         | cel*               |                    | 1                | [0, Capacity] <unit></unit>                                   | No               |  |  |                     |   |
|                |                    | + Tolerand         | ce 2 *             |                    | 0                | [0, Capacity] <unit></unit>                                   | No               |  |  |                     |   |
| Statistics     | Clear stati        | stics              |                    |                    |                  |                                                               | No               |  |  |                     |   |
| Input          | Assignme           | nt (Input1-8       | 5)                 |                    | None             | 0 = None                                                      | No               |  |  |                     |   |
|                |                    |                    |                    |                    |                  | 21 = Run/Stop                                                 |                  |  |  |                     |   |
|                |                    |                    |                    |                    |                  | 22 = Front photoeye                                           |                  |  |  |                     |   |
|                |                    |                    |                    |                    |                  | 23 = Rear photoeye                                            |                  |  |  |                     |   |
|                |                    |                    |                    |                    |                  | 25 = Re-Zero                                                  |                  |  |  |                     |   |
|                |                    |                    |                    |                    |                  | 26 = Reverse                                                  |                  |  |  |                     |   |
|                |                    |                    |                    |                    |                  |                                                               |                  |  |  | 27 = Capture weight | _ |
|                | Trigger mo         | ode (appea         | rs when as         | signment           | High level       | 0 = High level                                                | No               |  |  |                     |   |
|                | equals Fro         | ont/ikear pho      | bioeye/Re-z        | ero)               |                  | 1 = Low level                                                 |                  |  |  |                     |   |

|             | Sto                | atic               | In-M               | otion              |                  |                                 |                  |
|-------------|--------------------|--------------------|--------------------|--------------------|------------------|---------------------------------|------------------|
| First class | Catch-<br>weighing | Check-<br>weighing | Check-<br>weighing | Catch-<br>weighing | Default<br>value | Range                           | LFT-<br>Relevant |
| Output      | Assignmer          | nt (Output1-       | -8)                |                    | None             | 0 = None                        | No               |
|             |                    |                    |                    |                    |                  | 21 = Run                        |                  |
|             |                    |                    |                    |                    |                  | 22 = Ready                      |                  |
|             |                    |                    |                    |                    |                  | 14 = SMART5 <sup>™</sup> red    |                  |
|             |                    |                    |                    |                    |                  | 15 = SMART5 <sup>™</sup> orange |                  |
|             |                    |                    |                    |                    |                  | 32 = Application alarm          |                  |
|             |                    |                    |                    |                    |                  | 34 = Scale loaded               |                  |
|             |                    |                    |                    |                    |                  | 26 = Re-zero timeout            |                  |
|             |                    |                    |                    |                    |                  | 23 = Weighing<br>completed      |                  |
|             |                    |                    |                    |                    |                  | 33 = Weighing failed            |                  |
|             |                    |                    |                    |                    |                  | 29 = In tolerance               |                  |
|             |                    |                    |                    |                    |                  | 27 = -Tolerance limit 2         |                  |
|             |                    |                    |                    |                    |                  | 28 = -Tolerance limit 1         |                  |
|             |                    |                    |                    |                    |                  | 30 = +Tolerance limit 1         |                  |
|             |                    |                    |                    |                    |                  | 31 = +Tolerance limit 2         |                  |
|             |                    |                    |                    |                    |                  | 35 = Upper limit                |                  |
|             |                    |                    |                    |                    |                  | 16 = Remote                     |                  |
|             | Signal dela        | ay (if applic      | aple)              |                    | 0 ms             | [0, 20000] ms                   | No               |
|             | Impulse le         | ngth (if app       | licable)           |                    | 500 ms           | [0, 20000] ms                   | No               |
| Alibi       | Alibi Memo         | ory                |                    |                    | Disabled         | 0 = Disabled                    | Yes              |
|             |                    |                    |                    |                    |                  | 1 = Enabled                     |                  |
|             | Device ID          |                    |                    |                    | 1                | [1, 999,999,999]                | Yes              |

\* Available in shortcut menu as well.

**To protect your product's future:** METTLER TOLEDO Service assures the quality, measuring accuracy and preservation of value of this product for years to come.

Please request full details about our attractive terms of service.

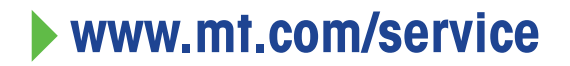

www.mt.com/ind360

For more information

Mettler-Toledo GmbH Im Langacher 44 8606 Greifensee, Switzerland www.mt.com/contact

Subject to technical changes. © 10/2023 METTLER TOLEDO. All rights reserved. 30927526A en

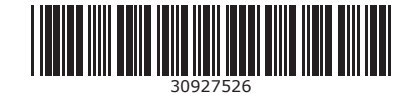